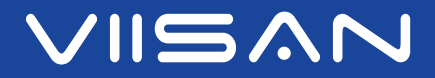

## VF3240 / VF3120

A3 High Speed Flatbed Scanner

# User's Manual V1.4

### For Windows®

Windows is a registered trademark of Microsoft Corporation in the United States and other countries.

www.viisan.com

# **Precautions**

### Copyright:

• All rights reserved by Beijing VIISAN Technology Co., Ltd. No part of the materials shall be reproduced in any form or by any means without prior written permission.

### **Disclaimer:**

- The screen shots in this user's manual were made with Windows 10. If you are using others Windows system, your screen will look somewhat different but functions the same.
- Specifications are subject to change without notice.
- We shall not be held liable for any damage resulting from electromagnetic interference that occurs from the use of any interface cables other than those designated by the manufacturer.

### **Safety Precautions:**

- Do not scan originals with glue, grease, correction fluid, or wet ink on it which can cause malfunctions.
- When moving the scanner, disconnect the power cord and connection cable.
- When doing maintenance on the scanner, remove the power plug from the outlet.
- Operate the unit on a level, well-grounded work surface, and free of excessive vibration.
- Never store the unit in hot, or very cold, or humid or dusty places.
- Don not open the unit. Risk of electric shock.
- Never spill liquid of any kinds on the scanner during operation. Also do not touch the power adapter with wet hands.
- For an extended storage period, we recommend storing the unit in a cool and dry place.
- If the scanner is left in extreme cold or hot conditions, allow it to adjust to normal room temperatures before use.
- Only use accessories specified by the manufacturer.
- When left unused for a long period of time, remove the power plug from the outlet.
- Always handle the unit with care. Avoid dropping and strong impact.
- Do not leave the Scanner within the reach of children.

### **Environmental Information:**

- X
- Discarded electrical and electronic appliances are recyclable and should separate from the household waste. Please actively support in conserving resources and protecting the environment by returning this appliance to the collection centers.

# Contents

| Precautions                           | 2    | Launching Event Utility                            | . 24 |
|---------------------------------------|------|----------------------------------------------------|------|
| Copyright                             | 2    | Power Saving                                       | . 24 |
| Disclaimer                            | 2    | Configuring the Scan To Functions                  | . 25 |
| Safety Precautions                    | 2    | Adjusting the Setting Tabs                         | . 26 |
| Environmental Information             | 2    | The Destination Tab                                | . 26 |
| Package Contents                      | 4    | Scan to Folder                                     | . 27 |
| Scanner Parts                         | 5    | Scan to PDF                                        | . 27 |
| System Requirements                   | 6    | Scan to E-Mail                                     | . 28 |
| Driver and Applications               | 6    | Scan to Print                                      | . 28 |
| Installation                          | 7    | Scan to OCR                                        | . 28 |
| Installing the software               | 7    | Scan to Application                                | . 28 |
| Connecting the Scanner                | 8    | The Scan Settings Tab                              | . 29 |
| Placing the Originals                 | 9    | Adjustments                                        | . 31 |
| Scanning Using ViiScan                | 10   | Image Processing Settings                          | . 32 |
| About the ViiScan                     | 10   | The Page Settings Tab                              | . 34 |
| Launching ViiScan                     | 10   | Reset to Default                                   | . 35 |
| About the ViiScan interface           | . 11 | Exit Event Utility                                 | . 35 |
| Adjusting the Setting Tabs of ViiScan | . 11 | Preferences                                        | . 35 |
| The Scan Settings Tab                 | . 11 | Enable Direct Scan                                 | . 36 |
| The Image Processing Tab              | 15   | Maintenance                                        | . 37 |
| Preview Window Controls               | 19   | Cleaning the Flatbed Glass                         | . 37 |
| Thumbnail Window Controls             | 20   | Specifications                                     | . 38 |
| Using Thumbnail View                  | 20   | Troubleshooting                                    | . 39 |
| Continuous Scanning                   | 21   | Scanner lights indicate an error                   | . 39 |
| Delete the Backup Files               | 21   | Problems starting scanning                         | . 39 |
| Cancel a Scan                         | 21   | Scanned image problems                             | . 40 |
| Scanning Using Event Utility          | 23   | Scanning problems                                  | . 40 |
| About the Event Utility               | 23   | Uninstalling and installing driver or applications | . 41 |
| Scan-to destinations                  | 23   |                                                    |      |

# **Package Contents**

Make sure following items are included in this package. If any items are missing or damaged, contact the dealer where you purchased the scanner.

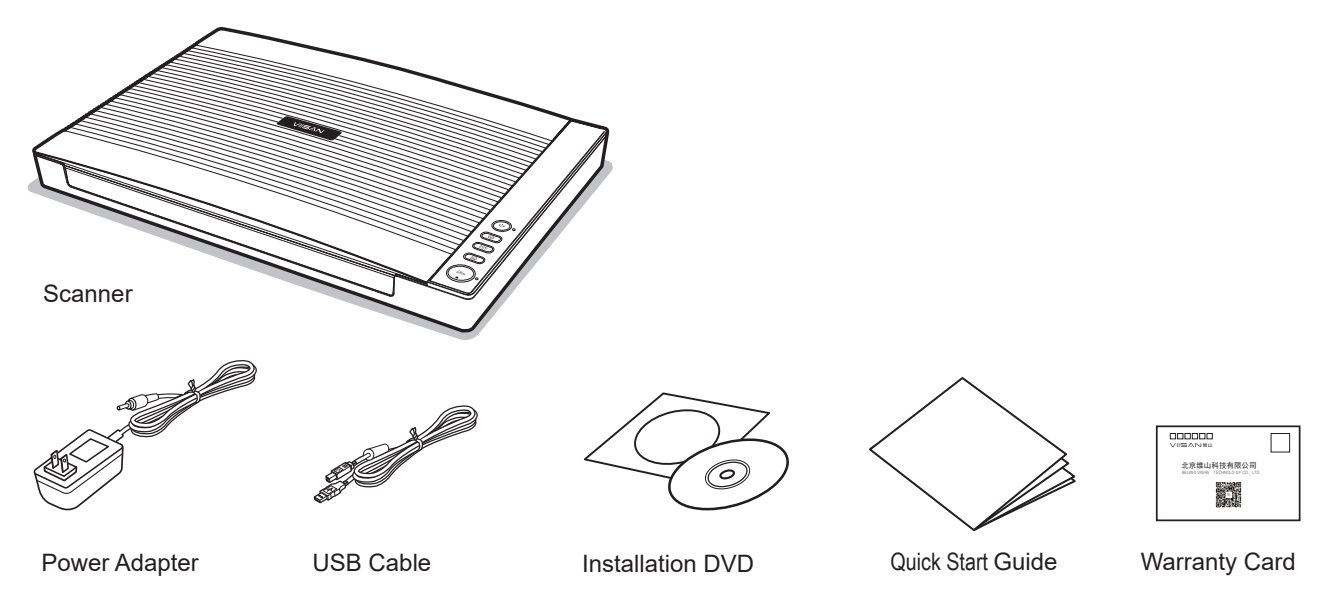

## **Bundled Driver and Applications:**

- Scanner Driver and ViiScan Utility
- Event Utility
- OCR Engine
- Adobe Acrobat Reader
- User's Manual

# **Scanner Parts**

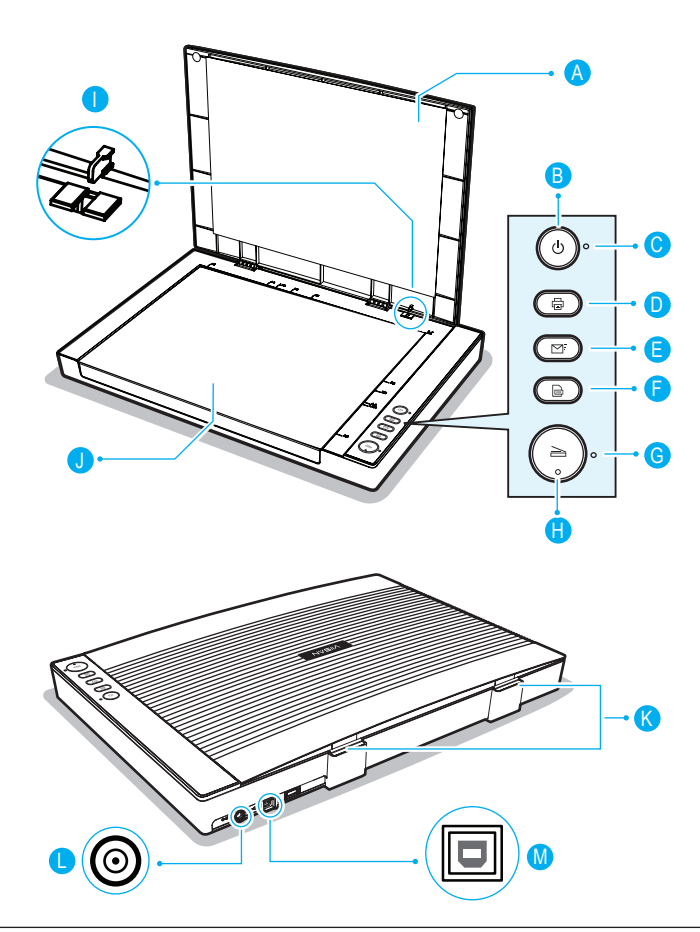

| Parts | \$            | Functions                                                                      |
|-------|---------------|--------------------------------------------------------------------------------|
|       | Scanner Lid   | Opens to reveal the Flatbed Glass.                                             |
| B     | Power Button  | Turns the power on or off.                                                     |
| C     | Power LED     | Emits blue light when the Scanner is turn on.                                  |
| D     | Print Button  | Scan directly to your printer to make copies of a scan.                        |
| •     | E-Mail Button | Scan directly to E-Mail program.                                               |
| 6     | PDF Button    | Scan directly to the PDF file format.                                          |
| G     | Scan LED      | Scanning : Emits green light with flashing.<br>Disconnected : Emits red light. |
| 0     | Scan Button   | Scan directly to the selected folder.                                          |
| 0     | Cover Sensor  | Auto scan by detecting the cover sensor.<br>*See page 36.                      |
| J     | Flatbed Glass | Used to scan single pages or book pages.                                       |
| K     | Lid Hinges    | Lift the Scanner Lid straight up.                                              |
|       | DC IN Port    | Connect the Power Adapter.                                                     |
| M     | USB Port      | Connect the USB cable to a computer.                                           |

# **System Requirements**

Following minimum system requirements are recommended to achieve the best performance from the scanner.

- Intel Core 2 Duo 2.4 GHz Processor or Higher
- DVD-ROM
- USB 2.0 Jack
- At least 2GB RMB (Recommended 4GB)
- 2GB Available HDD Space
- Microsoft® Windows® 10 \ 8.1 \ 8 \ 7 \ Vista \ XP(SP3), 32 Bit or 64 Bit

**NOTE:** The scanning software performance will be determined by the specifications of your computer. The higher specification computer will bring better performance.

## **Driver and Applications:**

### Scanner Driver and ViiScan Utility

ViiScan is a driver for controlling your scanner, enabling a variety of scan settings. It also allows you to start either as a standalone application or by using other third party TWAIN-compliant application. See page 10 for more details.

### Event Utility

This application allows to change your scanner button to other Scan To function and configured with various settings through the settings dialog, such as scanning to Folder/PDF/Email/Print, creating text OCR or opening scans with a specified application. See page 23 for more details.

### OCR Engine

This program allows to convert the scanned file into editable text format when using the Scan To OCR (Optical Character Recognition) function of the Scanner.

#### Adobe Acrobat Reader

This application allows to open the scanned data that is converted into PDF format using the Scan to PDF function of the Scanner. For the detailed information of this application, see the "Help" file integrated within this application.

# Installation

## Installing the software

NOTE: Do NOT connect the scanner to computer before installing the software. You must install the scanner driver first then connect the scanner to computer.

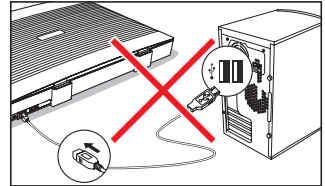

1. Insert the Installation disk into the drive of the computer then execute **[Setup.exe]** from the disk.

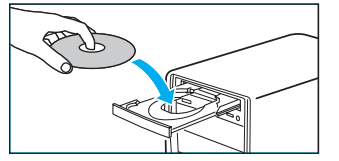

2. For Windows 10/8.1/8/7/Vista If the **[User Account Control]** screen appears, click **[Yes]** to start installation.

| ) Us     | er Account Contro                           | l.                                                          | ×        |
|----------|---------------------------------------------|-------------------------------------------------------------|----------|
| <b>!</b> | Do you want<br>publisher to r               | to allow this app from an unknown make changes to your PC?  |          |
|          | Program name:<br>Publisher:<br>File origin: | CmScan.exe<br><b>Unknown</b><br>Hard drive on this computer |          |
| S si     | how details                                 | Yes                                                         | ło       |
|          |                                             | Change when these notification:                             | s appear |

**I** NOTE: Please install all of the applications to ensure all functions of the Scanner work properly.

3. Click **[Easy Installation]**. If you want to reinstall only specific software that you have previously uninstalled, select [Custom Installation] and specify the software.

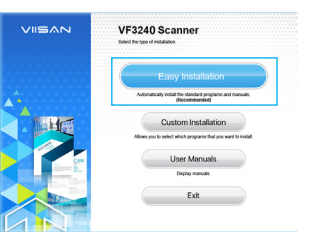

4. Click **[Install]** and follow the instructions on the screen to complete installation.

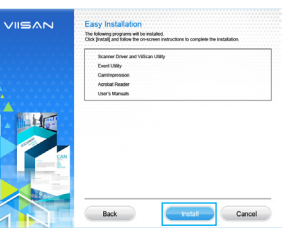

5. Click **[Finish]** to exit the program when the installation completed successfully!

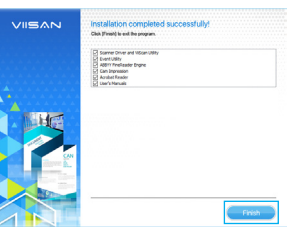

## Installation (Continued)

## **Connecting the Scanner:**

**NOTE:** Only use the USB cable and the power adapter supplied with scanner. Use of other cables may lead to a malfunction.

1. Connect supplied Power Adapter to the scanner's DC IN port, and plug the other end to a power outlet.

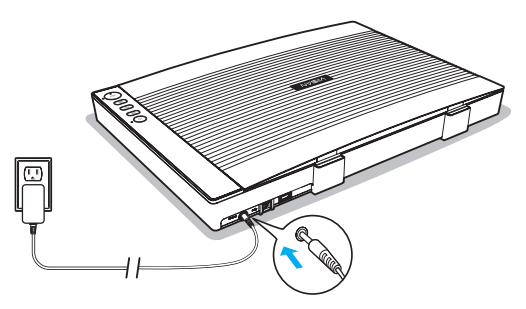

2. Connect supplied USB Cable to the scanner's USB Port and the other end to the computer.

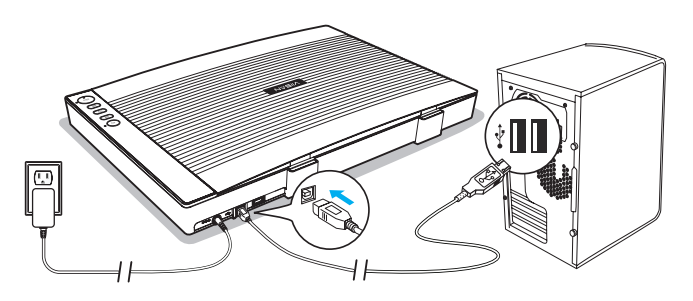

3. Press and hold () [POWER] to turn on the scanner until the Power LED lights up in blue.

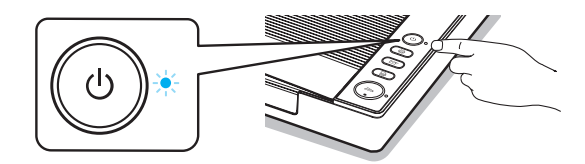

### NOTE:

- To turn off the power, press and hold () [POWER] for a while until the Power LED turns off.
- The scanner will auto power off after no operation for 15min.
- 4. The **[Installing Device]** window will appear when the scanner is turned on for the first time.

| Installing | levice          |                         |                      |                                         |  |
|------------|-----------------|-------------------------|----------------------|-----------------------------------------|--|
|            | Please wait whi | le Setup installs neces | sary files on your p | otem. This may take                     |  |
| 0          | several minutes | L.                      |                      | ,,,,,,,,,,,,,,,,,,,,,,,,,,,,,,,,,,,,,,, |  |
|            | -               |                         |                      |                                         |  |

5. Please wait until the driver is finished being configured and the **[Installing Device]** window disappears.

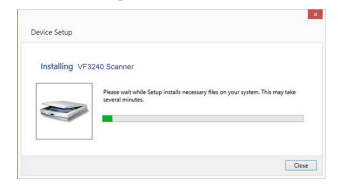

# **Placing the Originals**

1. Open the Scanner Lid.

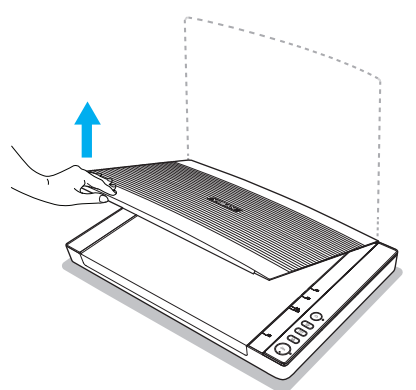

2. Place the original facing down on the Flatbed Glass, and then align the original at the position Arrow Mark.

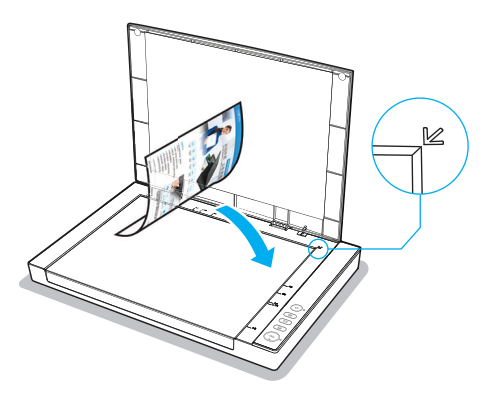

3. Close the Scanner lid gently so that your original does not move.

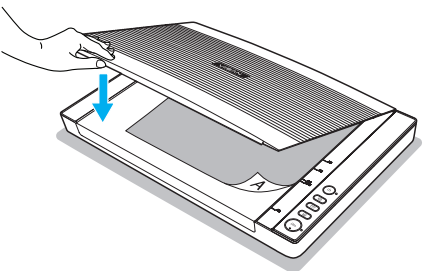

4. If you are scanning books or other thick documents, you can lift the scanner lid straight up or remove it.

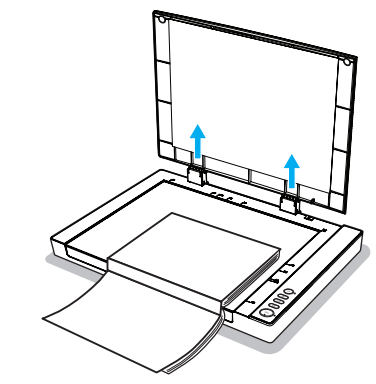

**NOTE:** Do not place heavy items on the Scanner Glass or press on the Scanner Glass with too much force as this will cause damage to the glass surface.

# Scanning Using ViiScan

## About the ViiScan

ViiScan is a driver for controlling your scanner, enabling a variety of scan settings. it also allows you to start either as a standalone application or acquire it by using 3rd-party TWAIN-compliant application like Adobe Photoshop.

## Launching ViiScan

 Click system Windows icon then [All apps] select [ VIISAN] folder to open I ViiScan program.

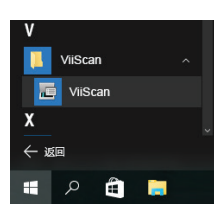

2. Select your scanner from the select source list and click [OK] then the ViiScan interface will be openned immediately.

| ViiScan         | ×      |
|-----------------|--------|
| Select Scanner. |        |
| VF3240 Scanner  |        |
| VF3120 Scanner  |        |
|                 | ОК     |
|                 | Cancel |

3. The ViiScan includes a preview window allowing you to preview the image before scanning the final image, you can make changes in the settings as necessary and then click [Preview] to preview the image before scanning.

| # D D & P & Y & W W W D | Scan Settings Image Processing Page Settings                                                                 |
|-------------------------|----------------------------------------------------------------------------------------------------|
|                         | Profile Settings Name Eurrent Setting Broams Save Delat                                                      |
|                         | Image Settings<br>Scan Media Photo<br>Scan Source Flabbed<br>Scan Mode Color 24-bit                          |
|                         | Front Side & Color & Gray & B/W<br>Back Side & Color & Gray & B/W                                            |
|                         | Scan Size A3(297s420mm)<br>Scan Resolution 300                                                               |
|                         | Chapet Size<br>W (237.00) x H (420.00) mm      Outs Size 40.79MB<br>Image Adjustment     E     E     E     E |
|                         |                                                                                                    |

4. When the pre-scanned image appears, you can resize the scan area by dragging the marquee handles around the image to frame the desired area of the image. The areaoutside of the frame will be cropped after clicking the [Scan] button.

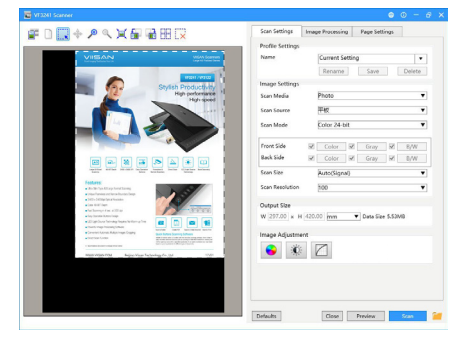

## About the ViiScan interface

The TWAIN interface is divided into two sections: the right section where most of the control settings are located, and the left section, which is the Preview Area.

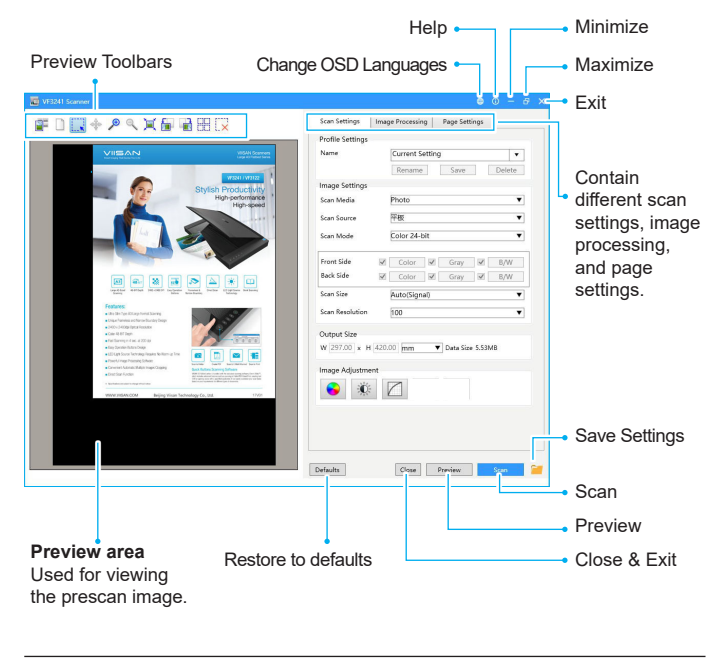

**NOTE:** For the detailed instructions of ViiScan dialog box, Click " • " Help icon on the ViiScan interface to open the Help file.

## Adjusting the Setting Tabs of ViiScan

There are three settings dialog in the ViiScan panel includes Scan Settings, Image Processing, and Page Settings tabs. The following are the function descriptions and examples of the available settings.

## The Scan Settings Tab

Click the Scan Settings tab to bring up the setting page. You can make change as following:

| Profile Settings     |                               |  |
|----------------------|-------------------------------|--|
| Name                 | Current Setting               |  |
|                      | Rename Save Delete            |  |
| Image Settings       |                               |  |
| Scan Media           | Photo 🔻                       |  |
| Scan Source          | Flatbed                       |  |
| Scan Mode            | Color 24-bit                  |  |
| scall wode           | COIOT 24-Dit                  |  |
| Front Side           | Color Gray B/W                |  |
| Back Side            | Color Gray B/W                |  |
| Scan Size            | A3(297x420mm)                 |  |
|                      |                               |  |
| Scan Resolution      | 300                           |  |
| Output Size          |                               |  |
| W 297.00 x H         | 120.00 mm ▼ Data Size 49.79MB |  |
| Income Additionation |                               |  |
| Image Adjustment     |                               |  |
| i 🔁 🔅                |                               |  |
|                      |                               |  |
|                      |                               |  |
|                      |                               |  |
|                      |                               |  |

| 1 | Favorite<br>Settings  | Create new scan profiles with your favorite settings and save them for future use.                                                                                                    |  |
|---|-----------------------|----------------------------------------------------------------------------------------------------|--|
| 2 | Original Type         | Specify an original type including "Photograph",<br>"Text Document & Lineart", "Magazine".                                                                                                    |  |
| 3 | Scan Source           | The Scan Source setting is fixed as Flatbed. You cannot change this setting. <b>NOTE:</b> The Scan Source may vary depending on your scanner type.                                                                                                    |  |
| 4 | Scan Mode             | Specify a mode to scan your originals including "Color", "Gray", "B/W", "Multi-Color Output".                                                                                                    |  |
| 5 | Multi-Color<br>Output | Tick the checkbox to select the modes including:<br>"Color", "Gray", "B/W". You can make a single scan<br>to be saved up to 3 separate images simultaneously.                                                                                                    |  |
| 6 | Scan Size             | ✓       Color       ✓       Gray       ✓       B/W         Specify a paper size including:        Flexible         •       A3 (297 x 420mm)         •       A4 (210 x 297mm)         •       B5 (148 x 210mm)         •       A6 (105 x 148mm)         •       B6 (128 x 182mm)         •       Letter (216 x 297mm)         •       Legal (216 x 356mm) |  |

| 7 | Scan<br>Resolution | Select the resolution of the image to be<br>scanned with following choices: "100dpi", "200dpi",<br>"300dpi", "600dpi", "1200dpi", "2400dpi".<br>INOTE: The change of Scan Resolution will apply<br>to the selected cropping frame only.                                                                                                    |  |  |  |
|---|--------------------|----------------------------------------------------------------------------------------------------|--|--|--|
| 8 | Output<br>Size     | Display the width and height of the cropping frame.<br>You can adjust the output size by dragging the<br>edges or corners of the cropping frame in the<br>Preview Window.                                                                                                    |  |  |  |
| 8 | Color<br>Droput    | This setting removes a single color (Red, Green or<br>Blue) such as marks, stamps and retains the black<br>text. If "None" is selected, No color is dropped out.<br>Example of removing the red stamp:<br>Image: Color of the selected of the selected of the selected of the selected of the selected of the selected color, and toward<br>"Maximum" to remove more selected color in.         Image: Color Dropout can only be specified in<br>"Gray" and "B/W" mode. |  |  |  |

**NOTE:** This function is only available when scanning in B/W. or Multi-color Output (B/W) mode. You can convert the scanned image in black and white using following method:

Auto Threshold: It finds an adequate threshold value automatically to obtain a clear image and remove dark backgrounds from the image.

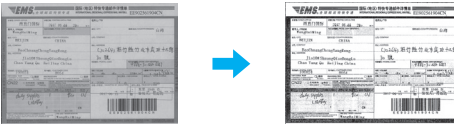

Manual Threshold: You may manually adjust the Filter Threshold value (-100 ~ 100) until you are satisfied with the result Threshold

B/W

Settinas

9

| Conversion Method | Manual Threshold |
|-------------------|------------------|
| Filter Thresholds | <b>V</b> 0       |
|                   | AL 1 1111        |

Halftone Pattern: This provide 3 halftone patterns, each creates a halftone effect using a pattern of black and white dots that can represent darker or lighter color values. you can slider the Filter Threshold value (-100~100) if you want to increase or decrease the edge weight of patterns.

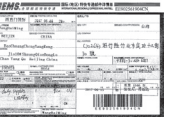

In this settings you can adjust the color tone of an image by selecting the channel of color, You can Adjust the R.G.B channels as combined or adjust specified channel.

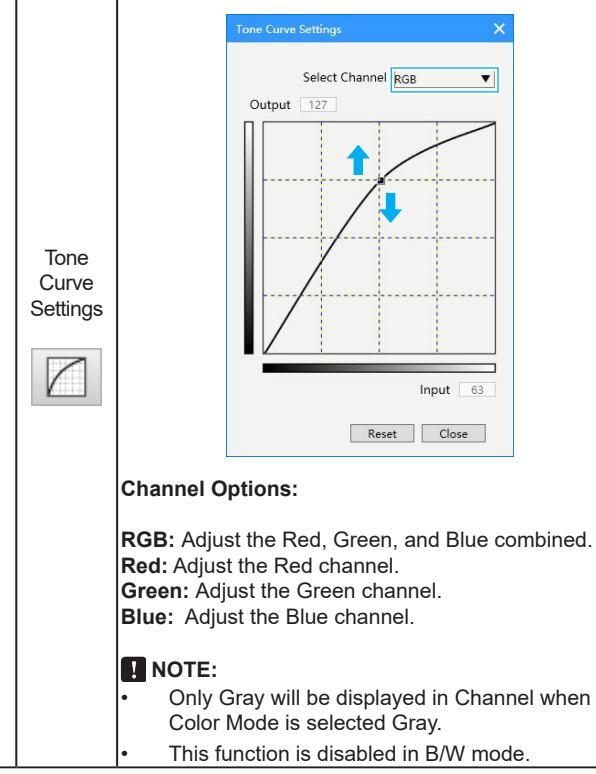

10

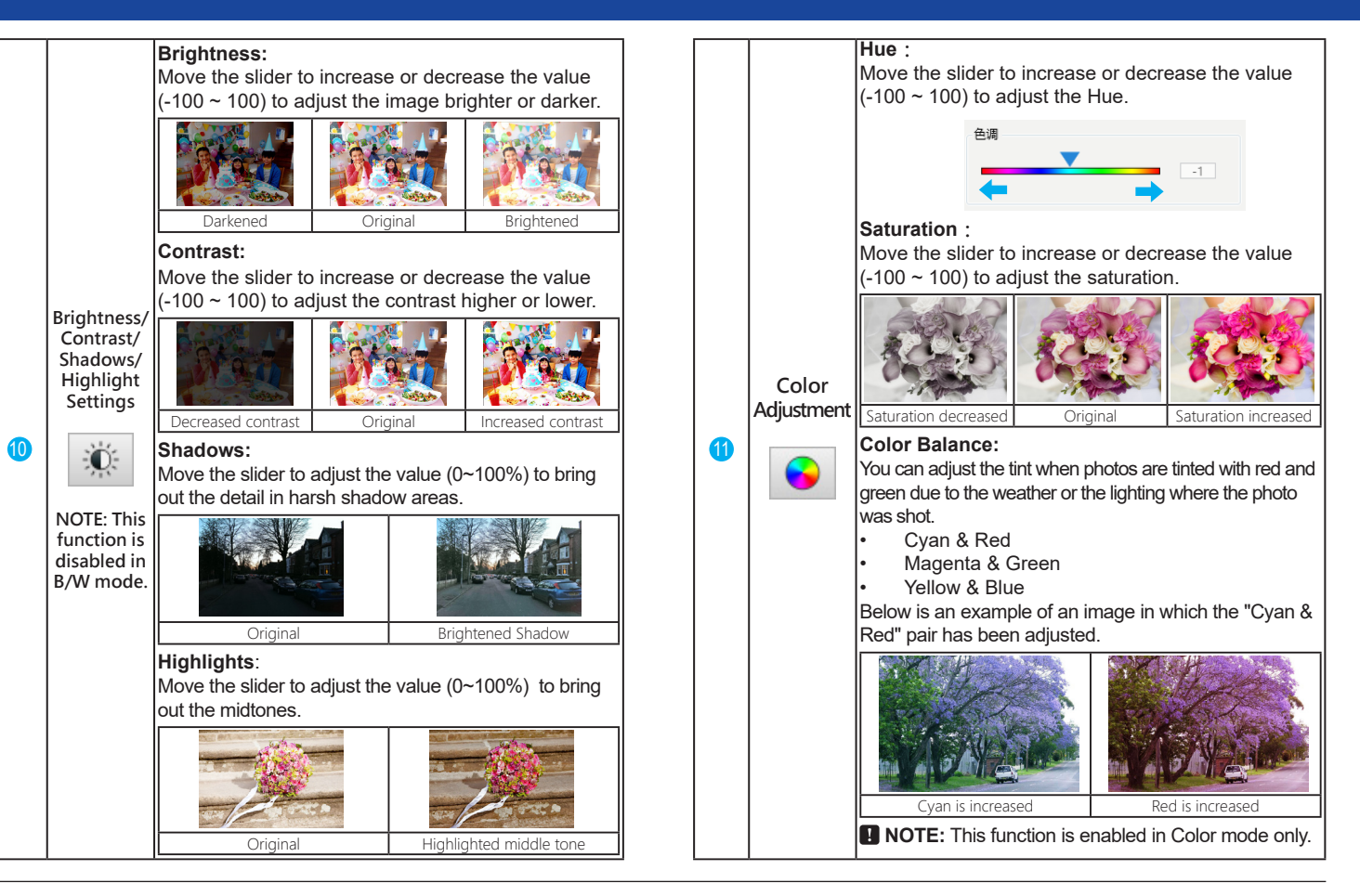

## The Image Processing Tab

You can using the features on the Image Processing tab to scan your originals in ViiScan. The following table gives examples and descriptions of the Image Processing settings.

| Scan Settings         | Image Processin          | g Page     | Settings |         |          |
|-----------------------|--------------------------|------------|----------|---------|----------|
| <br>Auto Level        |                          |            |          |         |          |
| <br>Color Restoration | n                        |            |          |         |          |
| <br>De-screen         |                          |            |          |         |          |
| Unsharp Mask          |                          |            | Mediums  | i i     | •        |
| Dust Removal          |                          |            | Mediums  |         | <b>_</b> |
| Despoise              |                          |            | Modiums  |         | -        |
|                       |                          |            | mediama  | •       |          |
|                       | nt                       |            |          |         |          |
| Punch Holes Ren       | noval                    |            |          |         |          |
| Edge-correction       |                          |            |          |         |          |
| Flied Color           |                          | Filed Area |          |         |          |
|                       | <ul> <li>Auto</li> </ul> | Unit       | mm       |         | •        |
|                       |                          |            | -        | -       |          |
|                       | Dietx                    | lop        | 5        | Down    | 8        |
|                       | White                    | Left       | 5        | Right 5 | Ŭ        |
|                       |                          |            |          |         |          |
| <br>Background Cold   | or Smoothing             |            |          |         |          |
| Remove ba             | ckground color (make wh  | iite)      |          |         |          |
| Smooth ba             | ckground color (make co  | nsistent)  |          |         |          |
| -                     |                          |            |          | -       |          |
| Low                   | M                        | edium      |          | High    |          |
|                       |                          |            |          |         |          |

NOTE: Some items may not be available depending on scan settings you made.

| 1 | Auto Level           | Auto Level helps automatical color and contrast of scanned shadows, midtones, and high Original        | ly adjusts both the<br>d image, based on the<br>lights that it finds.<br>Auto Level Applied |
|---|----------------------|----------------------------------------------------------------------------------------------------|---------------------------------------------------------------------------------------------|
| 2 | Color<br>Restoration | Color Restoration helps to re<br>old pictures and makes them<br>Original                               | store the lost color in<br>to their original colors.<br>Color Restoration<br>Applied        |
| 3 | Descreening          | Descreening helps to reduce<br>in magazines or other printed<br>descreening, the image may<br>Original | moire patterns<br>t materials. After<br>appear blurry.<br>Descreening Applied               |

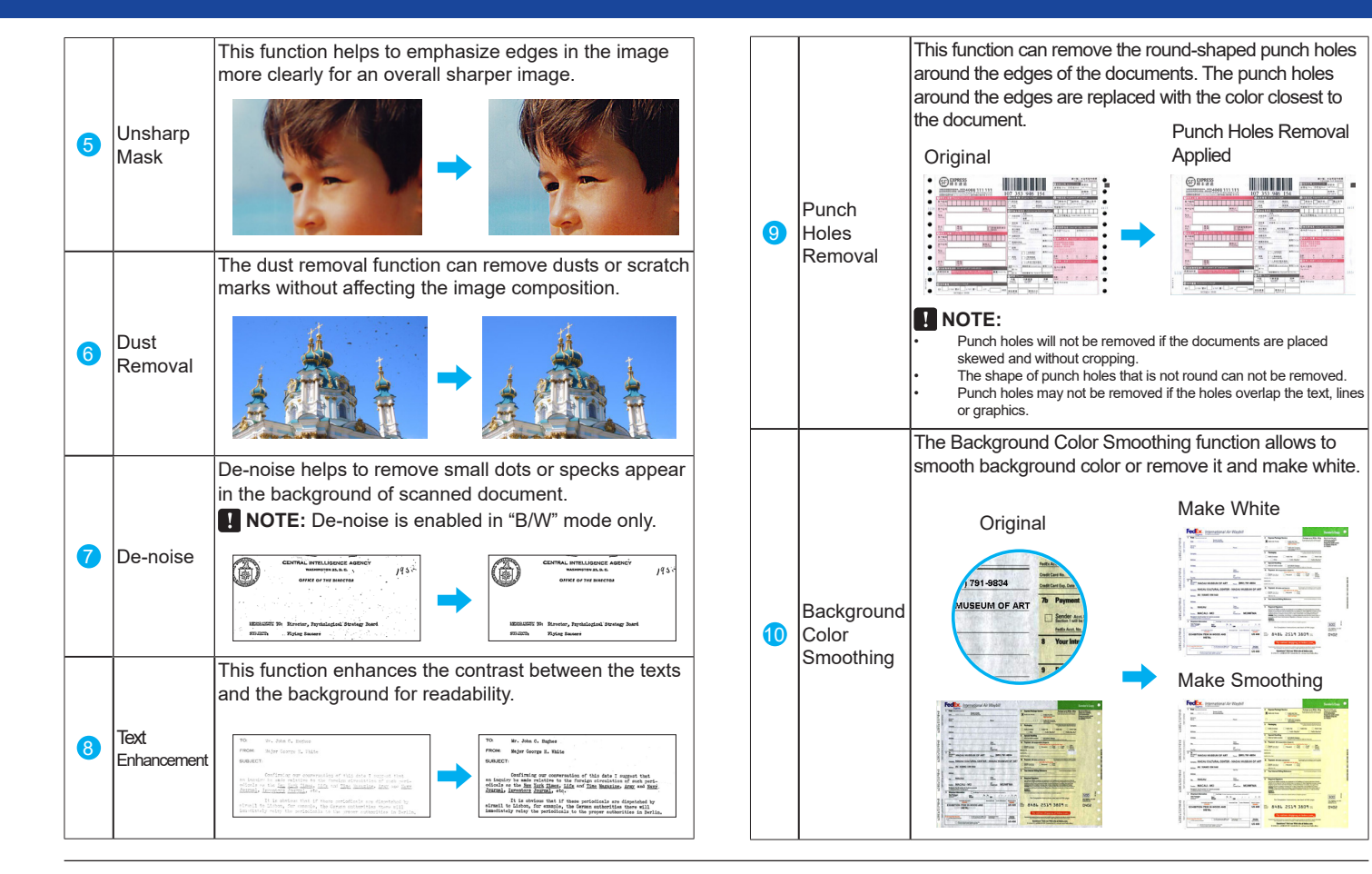

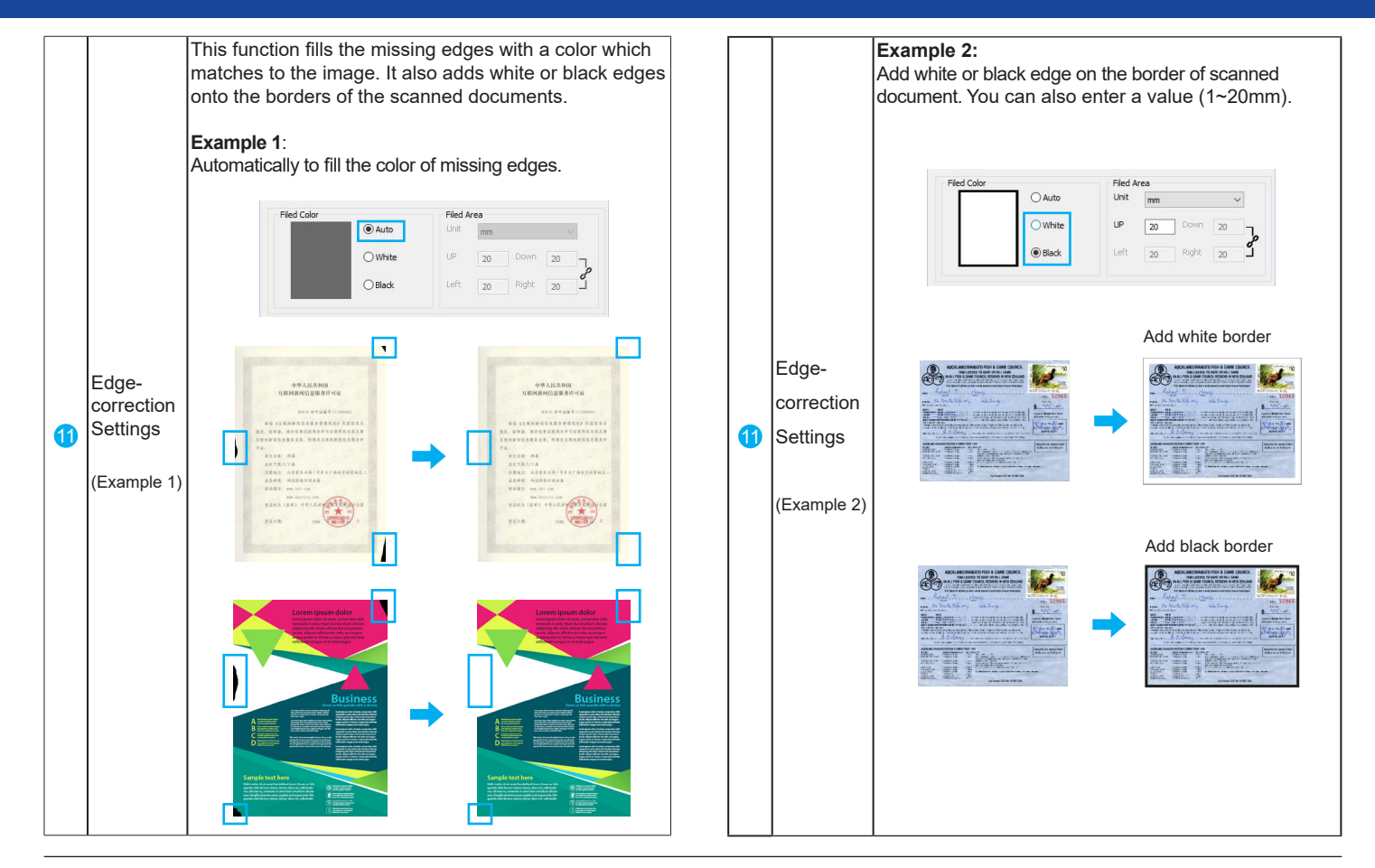

## The Page Settings Tab

The "Page Settings" includes Rotation, Mirror, and Invert settings. You can make changes as following examples:

|   | Scan Settings | Image Processing | Page Setting | ns  |   |  |
|---|---------------|------------------|--------------|-----|---|--|
|   | Scan Settings | image Processing | Tuge Setting | g 3 |   |  |
|   | Page Settings |                  |              |     |   |  |
| • | Rotation      | None             |              |     | ¥ |  |
|   | Mirror        | None             |              |     | • |  |
|   |               | . 50             |              |     |   |  |
| • | L Invert      |                  |              |     |   |  |
|   |               |                  |              |     |   |  |
|   |               |                  |              |     |   |  |
|   |               |                  |              |     |   |  |
|   |               |                  |              |     |   |  |
|   |               |                  |              |     |   |  |
|   |               |                  |              |     |   |  |
|   |               |                  |              |     |   |  |
|   |               |                  |              |     |   |  |
|   |               |                  |              |     |   |  |
|   |               |                  |              |     |   |  |
|   |               |                  |              |     |   |  |
|   |               |                  |              |     |   |  |
|   |               |                  |              |     |   |  |
|   |               |                  |              |     |   |  |
|   |               |                  |              |     |   |  |
|   |               |                  |              |     |   |  |
|   |               |                  |              |     |   |  |
|   |               |                  |              |     |   |  |
|   |               |                  |              |     |   |  |
|   |               |                  |              |     |   |  |
|   |               |                  |              |     |   |  |
|   |               |                  |              |     |   |  |
|   |               |                  |              |     |   |  |

|   |          | Select a rotation angle to rotate the image.                                                                                                    |
|---|----------|----------------------------------------------------------------------------------------------------|
| 1 | Rotation | $\blacksquare \forall \bullet \blacksquare \bullet \blacksquare$                                                                                                    |
|   |          | Select a mirror type for your document.<br>Choices: "None", "Level", "Vertical"                                                                                                    |
| 2 | Mirror   |                                                                                                    |
|   |          | This function reverses the colors of the scanned image to the opposite colors.                                                                                                    |
| 3 | Invert   | Image: Arrow of the set of the set |

### **Preview Window Controls**

There are several useful tools in the Preview toolbar to assist you to check the details of the preview image.

| UNSan<br>学 D III キ P ペ X G G 田 II | Scon Settings     Image Processing     Page Settings       Profile Settings     Name     Furrent Setting                                                                                                    |
|-----------------------------------|----------------------------------------------------------------------------------------------------|
|                                   | Bename         Saw         Debits           Image Satisfies         Piolo         V           Sam Media         Piolo         V           Sam Media         Calor Sature         V           Sam Media         Calor Sature         V           France Sate         Calor Sature         V           France Sate         Calor Sature         V           France Sate         Calor Sature         V           Sate Sate         Calor Sature         V           Sate Sate         Calor Sature         V           Sate Sate         Calor Sature         Calor Sature           Sate Sate         Calor Sature         V |
|                                   | Output Size<br>W 201720 x H (42000 mm V Data Size 40,7048<br>Image Adjustment                                                                                                    |

| 1 | Switch on/off thumbnail view<br>*. See page 20 for more details. |
|---|------------------------------------------------------------------|
| 2 | Clears preview area                                              |

| 3  |   | <section-header>         Select scanning area         Your can move the cursor to a corner or an edge of the crop frame (the cursor will change to reaction of the crop frame (the cursor will change to reaction of the corner or an edge of the crop frame (the cursor will change to reaction of the corner or an edge of the crop of the cursor to enlarge or shrink the corner or an edge of the cursor to enlarge or shrink the cursor to enlarge or shrink the cursor to enlarge or s</section-header> |
|----|---|----------------------------------------------------------------------------------------------------|
| 4  | * | Move frame                                                                                                    |
| 6  | æ | Zoom in (Max. 6x)                                                                                                    |
| 6  | ٩ | Zoom out                                                                                                    |
| 7  | Ì | Fit in window                                                                                                    |
| 8  |   | Rotate the image 90° counterclockwise                                                                                                    |
| 9  |   | Rotate the image 90º clockwise.                                                                                                    |
| 10 |   | Select all cropping frames                                                                                                    |
| 1  | × | Delete selected cropping frame                                                                                                    |

## **Thumbnail Window Controls**

There are several useful tools in the thumbnail toolbar to assist you to check or uncheck the thumbnail.

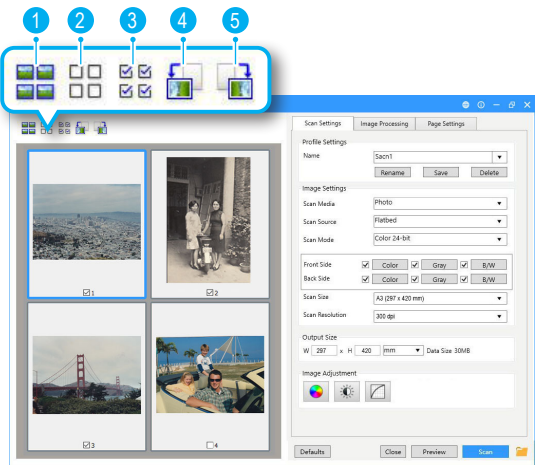

| 1 |                            | Switch on/off thumbnail view          |
|---|----------------------------|---------------------------------------|
| 2 |                            | Uncheck all of the frames             |
| 3 | 1<br>1<br>1<br>1<br>1<br>1 | Check all of the frames               |
| 4 |                            | Rotate the image 90° counterclockwise |
| 5 |                            | Rotate the image 90° clockwise.       |

## Using Thumbnail View

- Cropping frames are specified according to the originals size, and thumbnails of scanned images are displayed.
- Make sure there is a gap of at least 20 mm (0.8 inch) between the originals, when placing multiple originals on the scanner glass. Otherwise they may can not preview in thumbnail correctly.

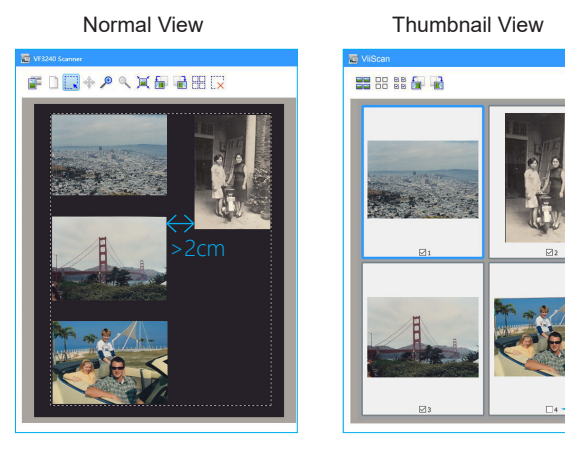

### NOTE:

- When multiple images are previewed, different outlines indicate different selection status.
- Selected "Blue outline": The displayed settings will be applied.
- Unselected "Gray outline": The settings will not be applied.
- Only the images with the checkbox selected will be scanned.

### **Continuous Scanning**

When "Continuous Scanning" is checked in the Setting, a dialog box appears after the previous scan finishes, asking if you want to scan the next document.

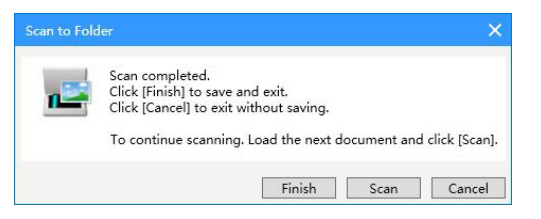

- To finish the scan. Click [Finish] to save and exit.
- To cancel the scan. Click [Cancel] to exit and without saving.
- To continuous scanning. Load the next document and click [Scan].

## **Delete the Backup Files**

When "Delete Backup File of Scanned Image" is checked in the Settings, a dialog box appears after the scanning to Email application or printer, asking if you want to delete the scanned image.

| Are you | u sure to delet | te the backup | file of |  |
|---------|-----------------|---------------|---------|--|
| scanne  | u inager        |               |         |  |

- To confirm the deletion, click [Delete].
- To keep the scanned image without deletion, click [Cancel].

## **Cancel a Scan**

To stop the scanning process, click [Cancel] during scanning.

| Scanning           |
|--------------------|
| 1202 Data 102      |
| Do not open the se |
|                    |
|                    |
|                    |

If you cancel a scan during the continuous scanning process, the following cancel dialog box appears, asking if you want to save the image already scanned before cancelling the scan.

- Click [YES] to save the file
- Click [NO] to discard the file.

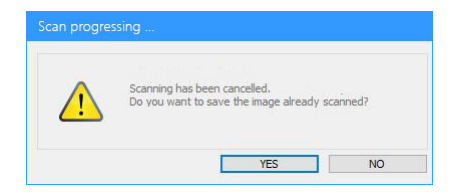

### **Selecting File Save Settings**

Click below folder in icon on the right bottom corner of ViiScan control panel to bring up the File Save Settings windows. You can select the scan to destination, filen name, file format, and ohters file settings of your scan file on the File Save Settings window.

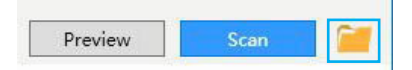

**NOTE:** The File Save Settings window *in icon may appear when the ViiScan is be stated through TWAIN-compliant application.* 

| C                           | Faldas       |        | -    |
|-----------------------------|--------------|--------|------|
| Send to                     | Folder       |        | •    |
| ave Settings                |              |        |      |
| Save In                     | Pict         | ures   | ¥    |
| File Name                   | IMG000       | 002    | T    |
| File Format                 | PDF (*.p     | df)    | •    |
| Compression Option          | None         |        | •    |
| Compression Level           |              | -      |      |
|                             | Low          | Normal | High |
| OCR (Text Searchable)       | OCR Language | nglish | •    |
| 🖌 Continuous scanning       |              |        |      |
| Open file after scanning    |              |        |      |
| 🛃 Open image folder after s | canning      |        |      |

| 1  | Send to                                | Select a desination for your scan file.                                                                                                    |
|----|----------------------------------------|----------------------------------------------------------------------------------------------------|
| 2  | Save In                                | Select and edit file save path for your scan file.                                                                                                    |
| 3  | File Name                              | Create a file name format for your scan file.                                                                                                    |
| 4  | File Fomat                             | Select a file format to save scanned image.<br>Choices: JPEG(*.jpg), TIFF(*.tif), TIFF Multi-<br>page(*.tif), BMP (*.bmp), PDF(*.pdf), PDF Multi-<br>page (*.pdf).                       |
| 6  | Compression<br>Option                  | When TIFF file is selected in the File Format, the<br>Compression Option is enabled with choices:<br>"None", "LZW", "JPEG"                                                               |
| 6  | Compression<br>Level                   | Use the slider to compress a file to reduce the<br>total size in High, Medium, or Low. The higher<br>the compression level, the lower the file size,<br>and vice versa.                  |
| 7  | OCR (Text<br>Searchable)               | This setting is available with the Send To PDF<br>and OCR options. Ensure to select the correct<br>language of the original text from the drop-down<br>menu to perform text recognition. |
| 8  | Continuous<br>Scanning                 | Check this option to trigger the continuous scanning dialog box after the current page is scanned, allowing you to continue scanning for more pages. See page 21.                        |
| 9  | Open file after<br>scanning            | Check this function to open the scanned file automatically after scanning and saving completes.                                                                                          |
| 10 | Open image<br>folder after<br>scanning | Check this function to open the scanned image folder automatically after scanning and saving completes.                                                                                  |

# **Scanning Using Event Utility**

## About the Event Utility

The Event Utility panel is consisted of 4 Scan To buttons which act as the respective Scanner buttons. These 4 Scan To buttons can be assigned to any of the following predefined destinations to perform onestep scanning, such as scanning to Folder/PDF/Email/Print, creating text OCR or opening scans with a specied application.

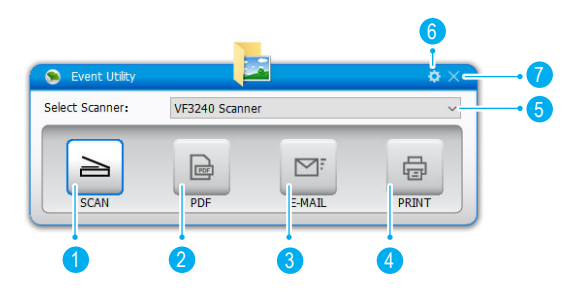

|   | Name           | Functions                                               |
|---|----------------|---------------------------------------------------------|
| 1 | Scan Button    | Scan directly to the selected folder.                   |
| 2 | PDF Button     | Scan directly to the PDF file format.                   |
| 3 | E-Mail Button  | Scan directly to E-Mail program.                        |
| 4 | Print Button   | Scan directly to your printer to make copies of a scan. |
| 5 | Select Scanner | Drop-down menu and select your scanner.                 |
| 6 | Settings       | Access and manage your scanner settings.                |
| 7 | Hide           | Hide the Event Utility panel.                           |

| Scan-t     | o destinations                                                                                                    |
|------------|----------------------------------------------------------------------------------------------------|
|            | Scan to Folder<br>Scan directly to a specified folder. When scanning<br>completes, the scanned data will be saved directly into<br>your folder on your computer.                                                                                   |
|            | Scan to PDF<br>Scan directly to PDF file format. When scanning<br>completes, the scanned data will be saved in PDF format<br>and opened in Acrobat Reader.                                                                                         |
| 2          | Scan to E-mail<br>Scan directly to your E-mail with the files saved in the<br>specified folder. When scanning completes, your default<br>E-mail application will open and the scanned data will be<br>attached to a blank email.                   |
|            | Scan to Print<br>Scan directly to your printer with the files saved in the<br>specified folder. When scanning completes, the scanned<br>data will be printed from your default printer connected to<br>the computer.                               |
| <u>.</u>   | Scan to Application (Default: MSPaint)<br>Scan directly to an application (Default: MS Paint) with<br>the files saved in the specified folder. When scanning<br>completes,the scanned image will open in the application<br>where you can edit it. |
| OCR<br>Abc | Scan to OCR<br>Scan and convert documents into editable document<br>format, such as TEXT, Word, Excel, PDF, and open it in<br>the word processing program or Acrobat Reader according<br>to the File Type selection.                               |

## Launching Event Utility

Click Event Utility (See icon from the system tray to bring up the Event Utility panel. Or click system Windows icon then [All apps] to select Event Utility program.

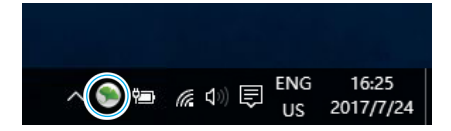

1. Click drop-down list to select your scanner and then directly press a button from the Event Utility panel to start scanning to the destination with the settings you previously configured.

| Select Scanner: | VF3240 Scanner |        |       |  |  |  |
|-----------------|----------------|--------|-------|--|--|--|
|                 | VF3240 Scann   | er     |       |  |  |  |
|                 | VF3120 Scann   | er     |       |  |  |  |
|                 | POF            | M      | E.    |  |  |  |
|                 |                |        | 155   |  |  |  |
| SCAN            | PDF            | E-MAIL | PRINT |  |  |  |

2. Alternatively, you can press a button on the Scanner to start scanning to the destination.

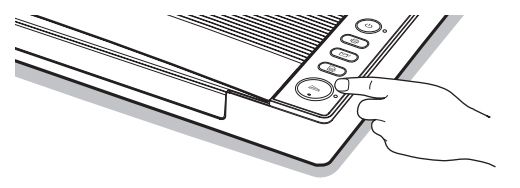

## **Power Saving**

When the scanner has been no operation for 15 minutes, the scanner will automatically turn off. Event Utility icon will appear in the system tray, indicating that the scanner is disconnected. Press the U Power button again to wake up the Event Utility panel. To turn off the power saving function, please refer to page 35.

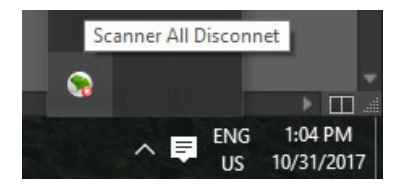

**I** NOTE: When the scanner is disconnected, the Event Utility will appear **[Can not connect to scanner, check again connection]** message. Make sure your cables are securely connected to the scanner and the power is turned on in order to wake up the Event Utility panel.

| Select Scanner: | VF3240 Scanner                              |  |
|-----------------|---------------------------------------------|--|
| Can not         | connect to scanner, check again connection. |  |

**I** NOTE: You must install the Event Utility from the supplied DVD-ROM in order to use the program.

## **Configuring the Scan To Functions**

These 4 buttons on the Event Utility panel are can be changed to other Scan To functions and configured with various settings through the settings dialog. You can edit or reset to the factory default settings.

1. Click Settings icon on the right top of Event Utility panel to open the settings dialog box.

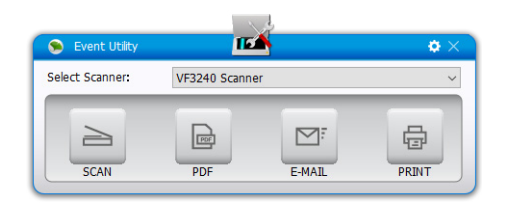

2. Select a Scan To function from the drop-down menu you want to assign to the Scan To button.

| Scan Buttons                      | 1                                                                                                  |                                                                | _         | Folder                    |  |
|-----------------------------------|----------------------------------------------------------------------------------------------------|----------------------------------------------------------------|-----------|---------------------------|--|
| SCAN                              | Scan to: Polder<br>roder<br>E-mail<br>Print<br>Destination Scan Settor<br>OCR<br>OCR               |                                                                |           | Folder<br>E-mail<br>Print |  |
| D <sup>7°</sup> E-MAIL<br>☐ PRINT | Save Settings (Application<br>Save In:<br>File Name:<br>File Formet:                               | C:(Users/admin/Pictures/<br>e.g.:2017/031153325<br>JPEG(*.jpg) |           | PDF<br>OCR<br>Application |  |
|                                   | Compression Option:<br>Compression Level:                                                          | NONE<br>Low                                                    | Medum     | High                      |  |
|                                   | OOR((Text Searchable) Continuous scanning Open file after scanning Open mage folder after scanning | OCR Languag                                                    | ° English | ~                         |  |

3. Click **[OK]** to set the selected scan to function with the configuration you changed and exit the settings menu.

| Scan Buttons            | Scan to: Folder                                                                                                    |                                                    |                                            | v                     |                   |  |
|-------------------------|----------------------------------------------------------------------------------------------------|----------------------------------------------------|--------------------------------------------|-----------------------|-------------------|--|
| PDF<br>PDF<br>DF E-MAIL | Destination Scan Settings Page Settin<br>Save Settings<br>Save In:<br>Pile Name:<br>Nie Pormat:<br>Compression Option: | ра<br>С 1/Да<br>е. д. 12015<br>ЭРСБ (*. да<br>NONE | ersljødnin (Pictures)<br>19031153201<br>p) |                       | e<br>Editori<br>V |  |
|                         | Compression Levels                                                                                                    | Low                                                | Na<br>OOR Language                         | <b>dun</b><br>English | Hgh               |  |
|                         | Open image folder after scarning                                                                                       |                                                    |                                            | Oł                    | (                 |  |

4. Click [Cancel] without change and exit the settings menu.

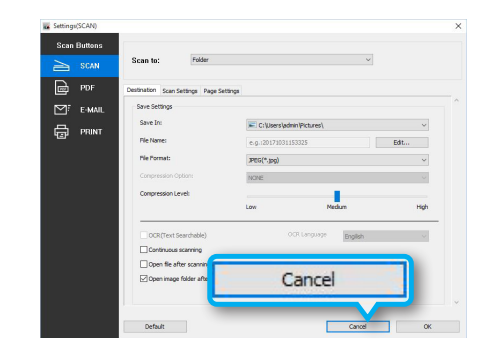

## Adjusting the Setting Tabs

The settings dialog of Event Untily includes Destination, Scan Settings, and Page Settings tabs to configure the Scan To function. The following are the function descriptions and examples of the available settings.

## **The Destination Tab**

Click the Destination tab to bring up the setting page for the Scan-to option selected. You can make change as following:

**NOTE:** After changing any settings and properties, always make sure to click **[OK]** at the bottom of the menu.

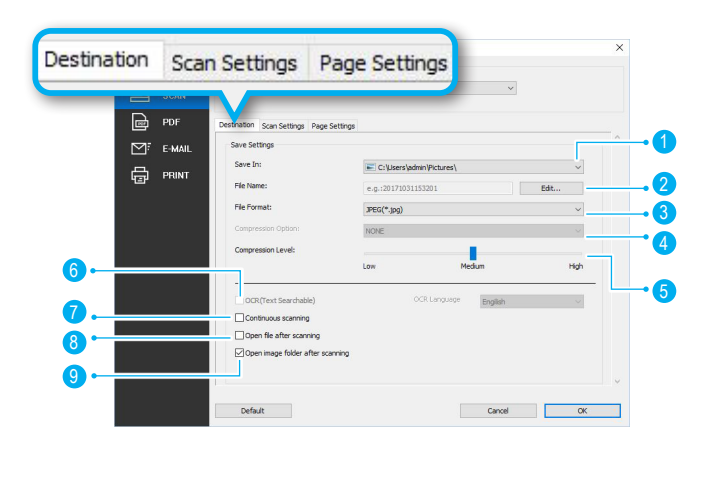

| Na | Functions             |                                                                                                    |                                                                                                    |
|----|-----------------------|----------------------------------------------------------------------------------------------------|----------------------------------------------------------------------------------------------------|
| 1  | Save In               | Indicates the folder where image file<br>Click Browse to specify a file folder<br>scanned image.<br>C:\Users\admin\Pictures\<br>C:\Users\admin\Pictures\<br>C:\Users\admin\Pictures\<br>C:\Users\admin\Pictures\<br>C:\Users\admin\Pictures\<br>C:\Users\admin\Pictures\<br>C:\Users\admin\Pictures\                                                                                                    | s are saved.<br>to save the                                                                            |
| 2  | File Name<br>Settings | You can create a filename format for<br>image with either one of this setting.<br>• yyyyMMddHHmmss: The filenam<br>in the "yyyyMMddHHmmss" format<br>serial number at the end.<br>• Prefix: The filename is created to<br>specified in the File Name up to 20 c<br>File Name Settings X<br>Select file name format:<br>• e.g.:2017/031162208<br>• e.g.:2017/031162208<br>• overwrite files with same name | the scanned<br>the is created<br>with 4-digit<br>with a prefix<br>characters.                          |
| 3  | File Type             | Select a file format to save scan<br>Choices: JPEG(*.jpg), TIFF(*.tif),<br>page(*.tif), BMP (*.bmp), PDF(*.pdf)<br>page (*.pdf).<br><b>NOTE:</b> Single Page PDF and TIFF<br>splitting the multi-page originals into<br><b>NOTE:</b> Multi-Page PDF and Multi-TI<br>for combining multiple originals into a                                                                                               | ned image.<br>TIFF Multi-<br>, PDF Multi-<br>are used for<br>single files.<br>FF are used<br>one file. |

| 4 | Compression<br>Option                  | <ul> <li>When TIFF file is selected in the File Type, the Compression Option is enabled with following choices:</li> <li>None: No compression is used.</li> <li>LZW: LZW is a compression method that results in no loss of data. The file size is closer to the actual size of the color data.</li> <li>JPEG: JPEG is a lossy compression method that results in some data is lost. This method is best used to reduce the large file size.</li> </ul> |  |  |  |  |
|---|----------------------------------------|----------------------------------------------------------------------------------------------------|--|--|--|--|
| 5 | Compression<br>Level                   | Use the slider to compress a file to reduce the total size in High, Medium, or Low. The higher the compression level, the lower the file size, and vice versa.                                                                                                    |  |  |  |  |
| 6 | OCR (Text<br>Searchable)               | This setting is available with the Scan To PDF<br>and OCR options. Ensure to select the correct<br>language of the original text from the drop-down<br>menu to perform text recognition.                                                                                                    |  |  |  |  |
| 7 | Continuous<br>Scanning                 | Check this option to trigger the continuous<br>scanning dialog box after the current page is<br>scanned, allowing you to continue scanning for<br>more pages. See page 21.                                                                                                    |  |  |  |  |
| 8 | Open file after<br>scanning            | Check this function to open the scanned file automatically after scanning and saving completes.                                                                                                    |  |  |  |  |
| 9 | Open image<br>folder after<br>scanning | Check this function to open the scanned image folder automatically after scanning and saving completes.                                                                                                    |  |  |  |  |

## Scan to Folder

This function allows to scan to a specified folder. When scanning completes, the scanned file will be saved directly into your folder on your computer. You can select drop-down menu and click [Edit] to specify a folder to save the scanned image.

| 🖬 Settings | SCAN)  |                                        |                          |          | 3    | × |             |                 |   |
|------------|--------|----------------------------------------|--------------------------|----------|------|---|-------------|-----------------|---|
| Scan       | Dumans |                                        |                          |          |      |   |             |                 |   |
|            |        | Scan ta: Poler                         |                          | v        |      |   |             |                 |   |
| Ð          |        | Derination Scan Settings Page Settings |                          |          |      |   | C: Users la | min/Pictures\   | ~ |
| ⊡″         | E-MAL  | Save Settings                          |                          |          |      |   | C-Wienrela  | min (Dirth mae) |   |
| -          |        | Save In:                               | C(Userv(adminiPictures)) |          | -    |   | C: Users a  | min/Documents/  |   |
| 6          | PIGNI  | File Name:                             | e.g.:20171308130923      | tøt      |      |   | Edit        |                 |   |
|            |        | File Format:                           | 3400(*.310)              |          | ¥    |   | PDF(*.pdt)  |                 | ~ |
|            |        |                                        | NONE                     |          | 1    |   |             |                 |   |
|            |        | Congression Levels                     |                          |          |      |   |             |                 |   |
|            |        |                                        | Line P                   | elun I   | -    |   |             |                 |   |
|            |        | OCR/TextSearchable)                    |                          | Stiplish | 10   |   |             |                 |   |
|            |        | Continuous scarving                    |                          |          |      |   |             |                 |   |
|            |        | Open file after ecenning               |                          |          |      |   |             |                 |   |
|            |        | Open image folder after scanning       |                          |          |      |   |             |                 |   |
|            |        |                                        |                          |          |      |   |             |                 |   |
|            |        |                                        |                          |          |      |   |             |                 |   |
|            |        | Default                                |                          | Canal    | OK . |   |             |                 |   |

## Scan to PDF

This function allows to scan and convert documents into PDF file format. When scanning completes, the scanned file will be saved in PDF format and opened in Acrobat Reader.

### NOTE:

- PDF (\*.pdf) is used for splitting the multi-page originals into single page.
- PDF Multi-page (\*.pdf) is used for combining multiple originals into one PDF file.

| SCAN  |                                    |                        |   |                                     |      |
|-------|------------------------------------|------------------------|---|-------------------------------------|------|
| FOL   | Destination Scan Settings Page Set | lings                  |   |                                     |      |
| FRINT | Save Settings<br>Save Sn           | C Dersigden/Peterel    | 9 | e.g.:20171108113346                 | Edit |
|       | File Name:<br>File Format:         | 8.9.20171300130044 656 | - | PDF(*.pdf)                          |      |
|       |                                    | NOTE                   |   | PDF(*,pdf)<br>PDF Multi-page(*,pdf) |      |
|       | Campression Level                  | Low Medun P            | v |                                     |      |
|       | Eloca(frentSearchable)             | COR Language English   | v |                                     |      |
|       | Continuous scanning                |                        |   |                                     |      |
|       |                                    |                        |   |                                     |      |

## Scan to E-Mail

This function allows direct scan to your E-mail with the files saved in the specified folder. When scanning completes, your default E-mail application will open and the scanned file will be attached to a blank email.

| Scan te: Emel                    |                | ~             |      |                            |  |
|----------------------------------|----------------|---------------|------|----------------------------|--|
| AN                               |                |               |      |                            |  |
| Destination Scandellings Page Se | tings          |               |      | C:\Users\admin\Pictures\   |  |
| MAIL Sava Settings               |                |               |      | C: Users admin (Pictures)  |  |
| Seve In                          | C Devide       | in Pickees)   |      | C: Users admin (Documents) |  |
| SNT FieNanes                     | 4.0.:20171:001 | 100           | 6.02 | Edit                       |  |
| File Formati                     | 3905(**,59)    |               | ~    | PDF(*.pdf)                 |  |
| Compression Options              | 10/6           |               | ~    |                            |  |
| Compression Level                |                |               |      |                            |  |
|                                  | Low            | Hedun         | High |                            |  |
| 000,0 ext Searchable)            |                | Ringsop Bughh | *    |                            |  |
| Continuous scanning              |                |               |      |                            |  |
| Defets Deckup File of Scarree    | i Imege        |               |      |                            |  |
|                                  |                |               |      |                            |  |
|                                  |                |               |      |                            |  |

**NOTE:** Scan to E-Mail file format only support JPEG & PDF.

## Scan to Print

This setting only available with the Scan To Print function. To select your printer to print the scanned file, click **[Property]** from the print selection.

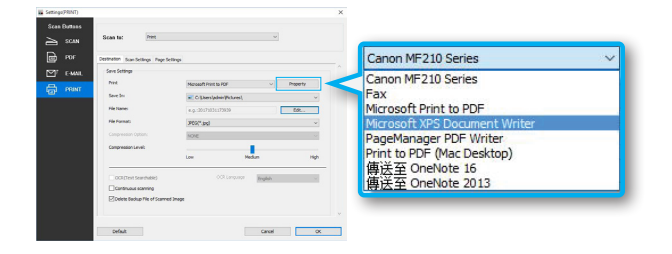

## Scan to OCR

This function allows to scan and convert documents into an editable text file format accroding to your selected language in the OCR Language drop-down list.

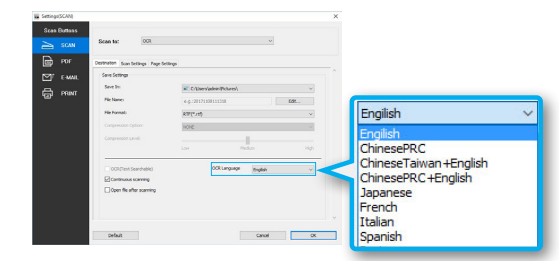

## Scan to Application (Default: MSPaint)

This setting only available with the Scan To Application function. To add an new application, click [**Edit**] from the drop-down menu of Application and select [**Add**] to navigate to the .exe files in the Program folder, then click [**OK**] to add in the application list.

**I** NOTE: Please make sure the application supports the File Type selected.

| SCAN      | Scan to: Application               |                | v                    |      | C: WINDOWS's                        | system32/mspaint.exe          |         |
|-----------|------------------------------------|----------------|----------------------|------|-------------------------------------|-------------------------------|---------|
| e POF     | Destination Scan Sellings Page Sel | ings           |                      |      | Ps C: Program File<br>2015 Photosho | s\Adobe\Adobe Photos<br>p.exe | shop CC |
| STE E-MAL | Seve Settings                      |                |                      |      |                                     |                               |         |
| —<br>—    | Applications                       | C/MPROWS       | yysten32lyngiant.exe | v    |                                     |                               |         |
| CPI PHONI | Save In                            | C WEDOWS       | bosten32'papaint.exe |      |                                     |                               |         |
|           | File Name:                         | 4.0.2017303117 | 2054                 | Edt  |                                     |                               |         |
|           | File Formet:                       | 3905(*.(pg)    |                      | ~    |                                     |                               |         |
|           | Conpression Option:                | NOVE           |                      |      |                                     |                               |         |
|           | Congression Level:                 |                |                      |      |                                     |                               |         |
|           |                                    | Low            | Meikum               | High |                                     |                               |         |
|           | OON(Text Searchable)               |                | E Language English   | ~    | c                                   |                               |         |
|           | Continuous scanning                |                |                      |      | Add                                 | Delete                        |         |
|           |                                    |                |                      |      |                                     | Cancel                        | OK      |

## The Scan Settings Tab

Click the "Scan Settings" tab to bring up the setting page for the Scan-to option selected. You can make change as following:

**NOTE:** After changing any settings and properties, always make sure to click **[OK]** at the bottom of the menu.

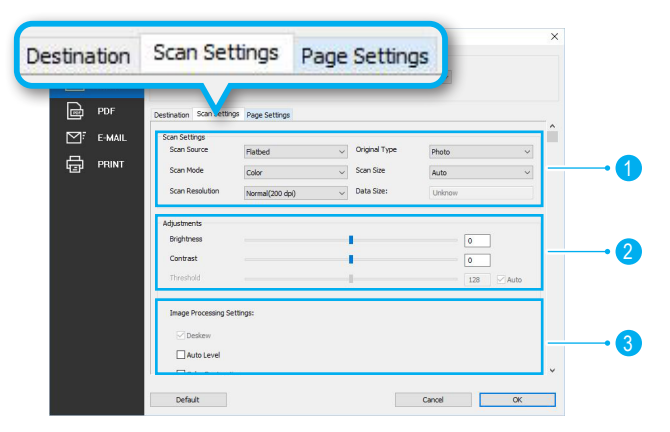

### 1. Scan Settings:

Scan Source, Scan Mode, Scan Resolution, Original Type, Scan Size, and Data Size Settings.

### 2. Adjustments:

Brightness, Contrast, and Thredhold Settings.

### 3. Image Processing Settings:

Auto Level, Color Restoration, De-screen, Unsharp Mask, Dust Removal, De-noise, Text Enhancement, Background Color Smoothing, Punch Holes Removal, and Edge-correction Settings.

| Name               | Functions                                                                                                    |
|--------------------|----------------------------------------------------------------------------------------------------|
| Scan<br>Source     | The Scan Source setting is fixed as Flatbed. You cannot change this setting.  NOTE: The Scan Source may vary depending on your scanner type.                                                                                                    |
| Scan<br>Mode       | Select a mode to scan your originals.<br>Choices: "Color", "Gray", "B/W"                                                                                                    |
| Scan<br>Resolution | Choices: "Normal(200dpi)", "Fine(300dpi)", "High(600dpi)"<br>NOTE: If you want to scan in a higher resolution image,<br>you can scan with ViiScan program or scan within an<br>image application via TWAIN interface.<br>* See page 10 for more details.                                                                                                    |
| Originals<br>Type  | Select an option according to the type of originals to auto-<br>adjust overall brightness and contrast for the scanned image.<br>Photograph: Originals with mainly color pictures.<br>Text Document & Lineart: Originals with mainly text or line drawing.<br>Magazine: Originals with both text and color pictures.<br>NOTE: The Original Type setting will be disabled when<br>Scan Mode selected to "B/W". |
| Scan Size          | Select the output size of the image to be scanned with following choices: Auto, A3, A4, A6, B5, B6, Letter, Legal. <b>NOTE:</b> Select "Auto" to automatically detect the paper size and crop scanned image.                                                                                                    |
| Data Size          | The Data Size is calculated based on the Scan Size and Scan<br>Resolution you select. The Data Size given here is only an<br>estimate. The actual file size can be different than the estimate.                                                                                                    |

\*. The following table gives function examples of the Scan Size settings.

| Scan Size | A3<br>Scan and crop the original<br>according to specified size. | Auto (Multiple Cropping)<br>Crop and deskew scanned<br>images automatically according<br>to the originals size. |
|-----------|------------------------------------------------------------------|----------------------------------------------------------------------------------------------------|
| Output    | A3                                                               |                                                                                                    |
| Scan Size | A4                                                               | Auto (Single Cropping)                                                                                          |
| Output    | A4                                                               |                                                                                                    |

**NOTE:** Make sure there is a gap of at least 20 mm (0.8 in.) between the originals, when placing multiple originals on the scanner glass. Otherwise inaccurate-cropping may occur.

### NOTE:

1. The maximum area of this A3 scanner is 426 x 304mm, please place the originals within the area in order to make complete scan.

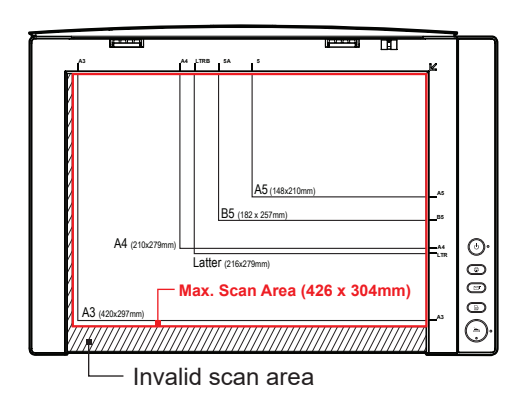

2. Please always place the original facing down on the Flatbed Glass, and then align the original at the position Arrow Mark. In order to make the correct scan and crop of selected size.

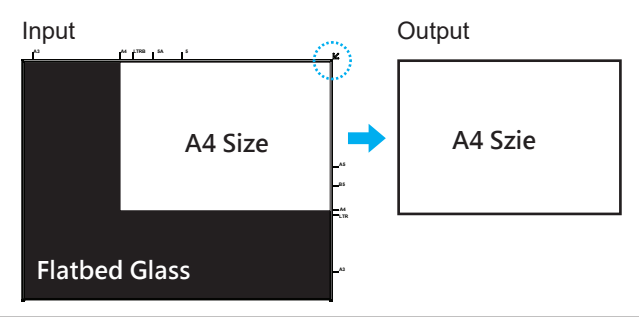

## Adjustments

The "Adjustments" includes Brightness, Contrast, and Threshold settings. You can make adjust as following examples:

**NOTE:** After adjusting slider, always make sure to click **[OK]** at the bottom of the menu.

| Brightness | - | 0        |
|------------|---|----------|
| Contrast   |   | 0        |
| Threshold  |   | 128 Auto |

#### Brightness:

Use the slider to increase or decrease the value (-100  $\sim$  100) and to adjust the image brighter or darker.

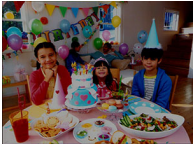

Brightness -60

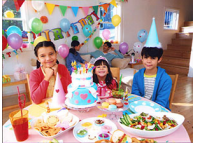

Brightness 0

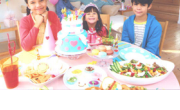

Brightness 60

### Contrast:

Use the slider to increase or decrease the value  $(-100 \sim 100)$  to adjust the contrast higher or lower. The bigger the value is to set towards 100, the more contrast is between lighter and darker areas.

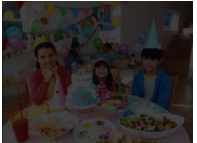

+ 90

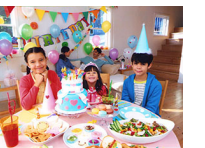

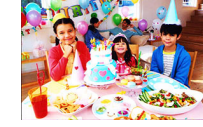

Contrast -80

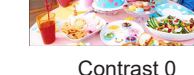

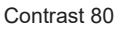

I NOTE: Brightness and Contrast are enabled in "Color" and "Gray" mode only.

### Threshold (B/W Only) :

This function is only available when scanning in B/W mode. You use the slider to adjust the Threshold value (-255  $\sim$  255) until you are satisfied with the result as following examples: Manually

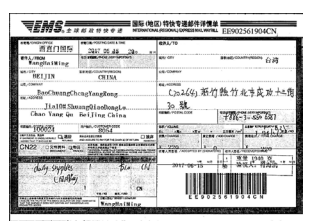

Example: Checked "**Auto"** (Default) It finds an adequate threshold value automatically to obtain a clear image andremove dark backgrounds from the image.

| are collected                         | RE REPORTED AT 1                        | @%3,/10        |                 |                 |
|---------------------------------------|-----------------------------------------|----------------|-----------------|-----------------|
| 8.6086                                | 2017 05 45 33                           | 0.00           |                 |                 |
| Nanglia Ming                          | 13.788-P-OL48934-1965                   | 6/41 CP1       | 88.42.00        | 0.00            |
| BELTIN                                | CUNA                                    | 55.0000        |                 |                 |
| DC CORNAL                             |                                         | E.4.4004-00    | A               |                 |
| Raof heang()                          | Supportant                              | (7026          | 9) 形竹熟竹         | 北节风 功十二代        |
| Jiaton She                            | a hear Ginebrand a                      | 30 51          |                 |                 |
| Cisao Yang Qu                         | Beoling China                           | EBM. F2554 CP  | 47%             | 3- 55 687       |
| 300423                                | 500G                                    | BS/MARK        | de              | 1990 1000 1000  |
| 1 1 1 1 1 1 1 1 1 1 1 1 1 1 1 1 1 1 1 | Mar 1974                                | BA PRODUCE     | #2## /100 DV#GE | Rear of Course  |
| CN22 OXMAN QU                         | a. Statistica entre                     | 12/2017 1 22/0 | le ense         | Y               |
| NAME & DESCRIPTION OF CONTRACT        | atta atter militar                      | 53/            | a se tabi 3     | 19 19 19 0 ···· |
| duly syphies                          | 1 510                                   | 01 2017 9      | 0.15 10 0       | Section States  |
| េសាមិន                                | , · · · · · · · · · · · · · · · · · · · |                |                 |                 |
| Carry                                 |                                         | ~              |                 |                 |
|                                       |                                         | 14 1           |                 |                 |

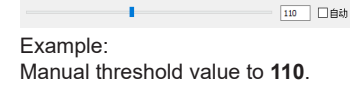

| ₹EMS.                                                |                              | Z)特快专道邮件评慎单<br>EE902561904CN                                                                                                    |
|------------------------------------------------------|------------------------------|----------------------------------------------------------------------------------------------------|
| TECHES                                               | 2017 05 45 200 m             | 68.1/10                                                                                                    |
| Mangfailing                                          | Cherry and a state of        | er on mag-conmyssion 台灣                                                                                                    |
| BEIJIN                                               | CHINA                        | 44-00#6#                                                                                                    |
| BaoChuangCh<br>w.oosaa<br>Jia10# Sha<br>Chao Yang Du | cagYangRong<br>magQiaoDongLu | C>0264) 新竹熱竹北市成功十二角<br>30 號                                                                                                    |
| 102623                                               | Area, companying             |                                                                                                    |
| Tanker Colorada Callo                                | MUNICIPALITY OF A COLOR      | where a state of the second state of the second state of the secon |
|                                                      |                              |                                                                                                    |
| and the second second                                | Manglailling                 | EESO2861904CN                                                                                                    |

170 自动

128 🖂 自动

Example: Manual threshold value to **170**.

### **Image Processing Settings**

The following table gives examples of the image processing settings.

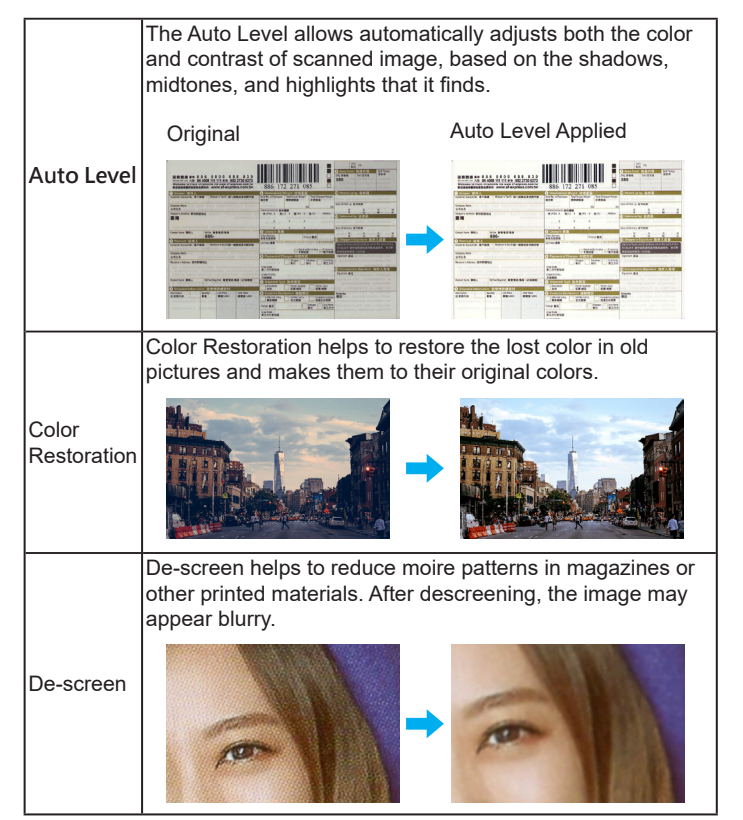

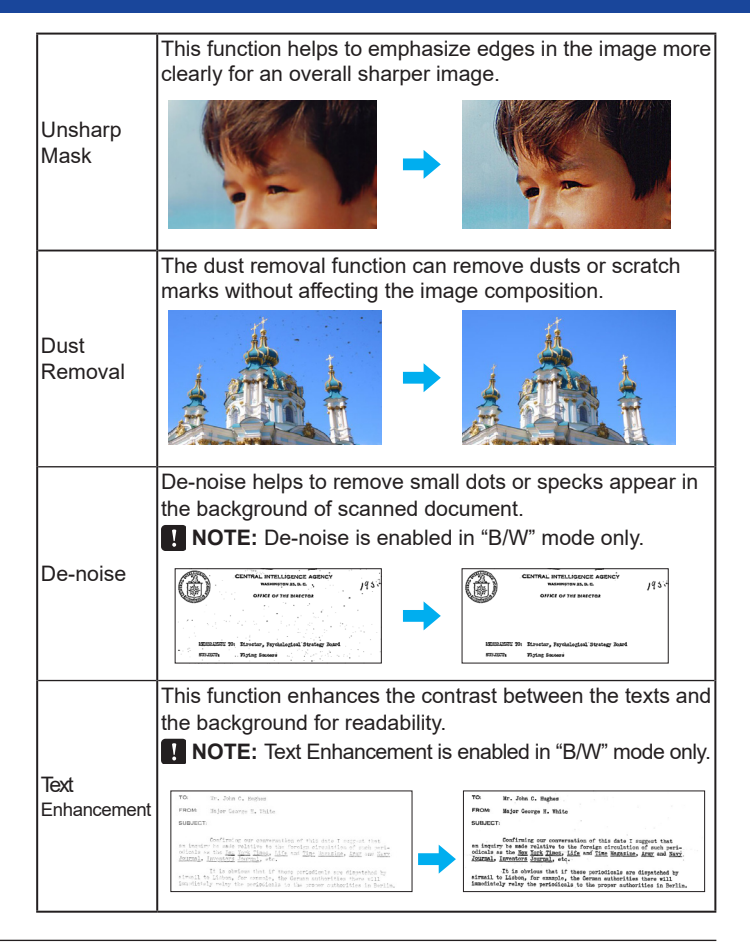

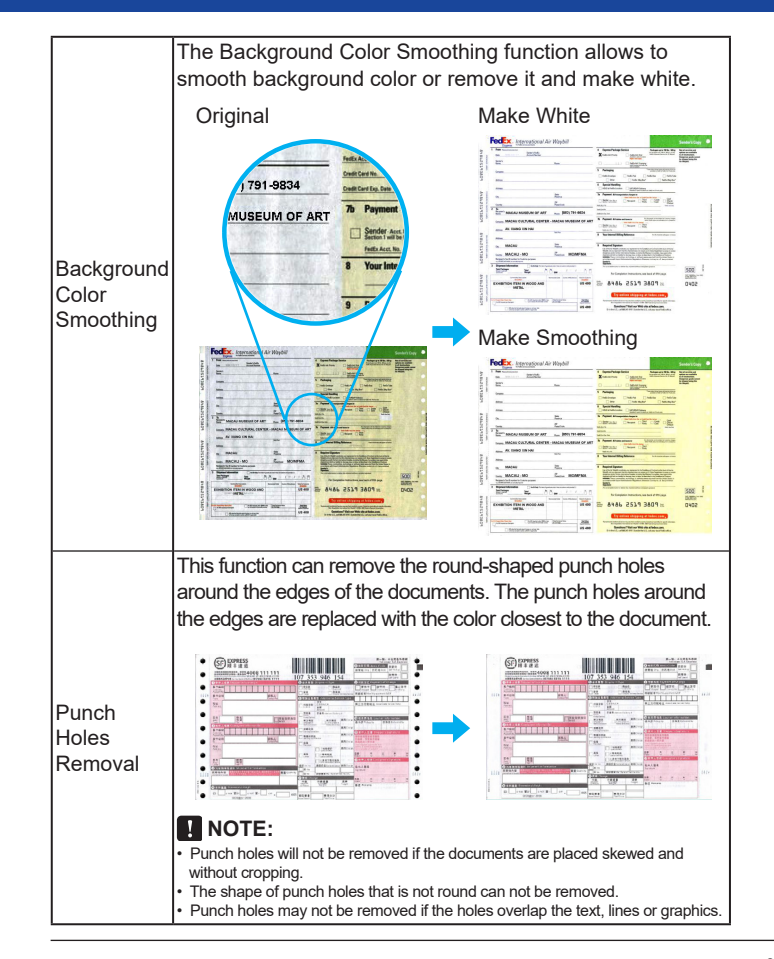

This function fills the missing edges with a color which matches to the image. It also adds white or black edges onto the borders of the scanned documents. **Example 1**: Automatically to fill the color of missing edges.

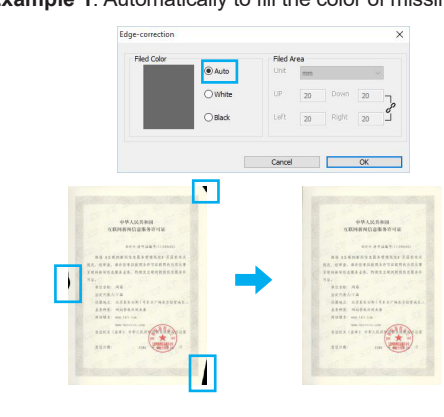

**Example 2:** Add white or black edge on the border of scanned document. You can also enter a value (1~20mm).

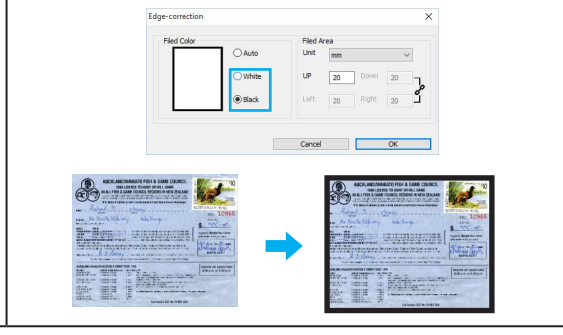

Edgecorrection Settinas

## The Page Settings Tab

The "Page Settings" includes Rotation, Mirror, and Invert settings. You can make changes as following examples:

**I** NOTE: After changing any settings, always make sure to click **[OK]** at the bottom of the menu.

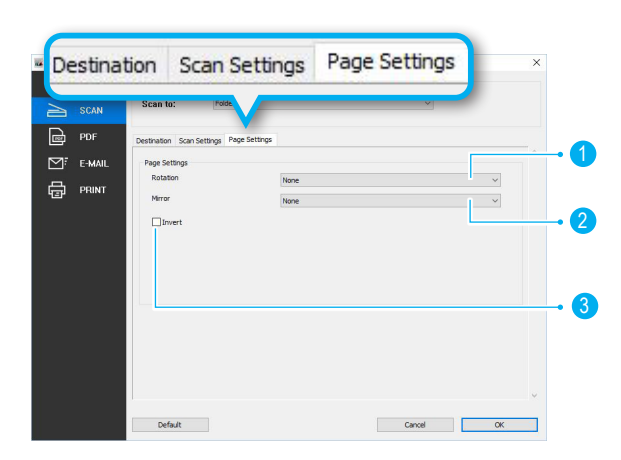

| • | Rotation | Select a rotation angle to rotate the image.<br>Choices: "None", "90° CW", "90° CCW", "180°". |
|---|----------|-----------------------------------------------------------------------------------------------|
| 2 | Mirror   | Select a mirror type for your document.<br>Choices: "None", "Level", "Vertical"               |
| 3 | Invert   | This function reverses the colors of the scanned image to the opposite colors.                |

## **Reset to Default**

To restore all the settings to default values of Event Utility, click [**Default**] at the bottom of the menu.

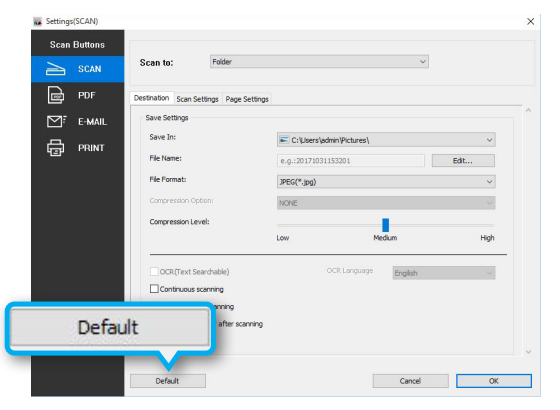

## **Exit Event Utility**

To exit the Event Utility, right click on the Event Utility icon from the system tray then select "Exit".

**I** NOTE: You can also set the "Preferences" and turn On/Off "Tooltips" with this selection.

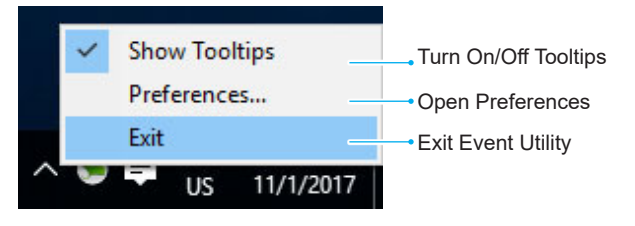

### Preferences

You can make following changes within the preferences menu.

|   |   | Preferences        |                          | × |
|---|---|--------------------|--------------------------|---|
| 1 | • | Produce Name:      | VF3240 Scanner           |   |
| 2 | • | Driver Version:    | 1.0                      |   |
| 3 | • | OSD Language       | English ~                |   |
| 4 | • | Enable Direct Scan | Apply With SCAN Button 🗸 |   |
| 5 | • | Power Saving       |                          |   |
|   |   |                    |                          |   |
|   |   |                    |                          |   |
|   |   |                    |                          |   |
|   |   |                    |                          |   |
|   |   |                    |                          |   |
|   |   |                    |                          |   |
|   |   |                    | Cancel OK                |   |

**I** NOTE: After changing any settings, always make sure click **[OK]** at the bottom of the menu.

| 1 | Product Name: Display the the name of current connected scanner.                                                               |
|---|----------------------------------------------------------------------------------------------------|
| 2 | Driver Version: Display driver version.                                                                                        |
| 3 | OSD Language: Select and change on screen display language.                                                                    |
| 4 | Enable Direct Scan: Enables Direct Scan with selected scan button settings. See page 36 for more details.                      |
| 5 | <b>Power Saving:</b> The scanner will auto turn off the power after no operation for 15 minutes when this function is checked. |

## **Enable Direct Scan**

By detecting the cover sensor, the Direct Scan function enables the scanner to scan automatically when the scanner lid is closed as following steps:

1. Open Preferences menu and check [**Direct Scan**] then select one button to apply with its scan settings.

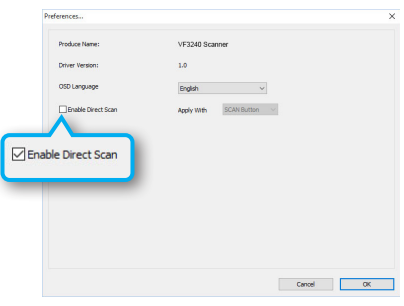

2. Open the scanner lid and place the original.

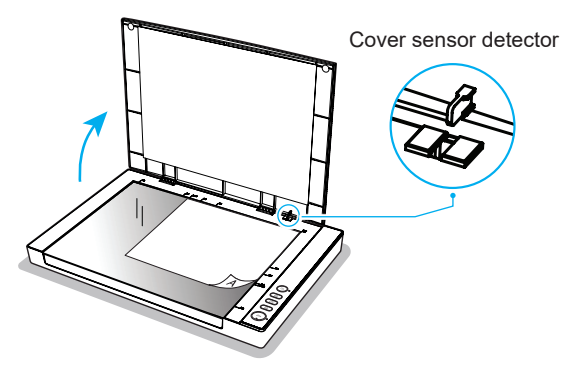

3. Close the scanner lid.

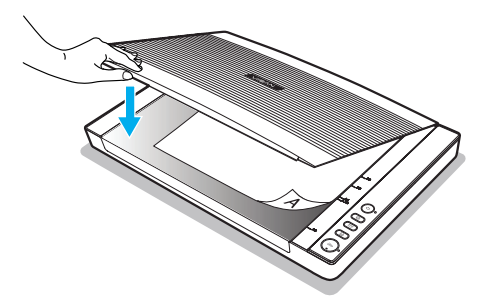

**NOTE:** Ensure the scanner lid is tightly closed, otherwise it may affect the Direct Scan function.

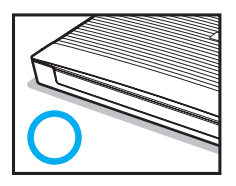

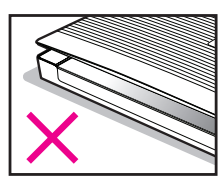

4. When the lid is closed, the scanner will perform a scan automatically. To continuous scanning, open the scanner lid and load the next document then close the lid again.

| Scan Processing                                                | ×      |
|----------------------------------------------------------------|--------|
| Scanning<br>Total scanned: 1<br>Do not open the scanner cover, |        |
| 17%                                                            |        |
|                                                                | Cancel |

## **Cleaning the Flatbed Glass**

- 1. Use a clean, lint-free cloth moistened with some isopropyl rubbing alcohol (95%) to clean the flatbed glass.
- **I** NOTE: Never spray the cleaner directly onto the Scanner.

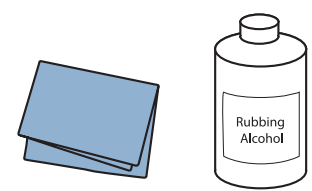

2. Hold the scanner lid at a 90-degree angle so it stands straight up.

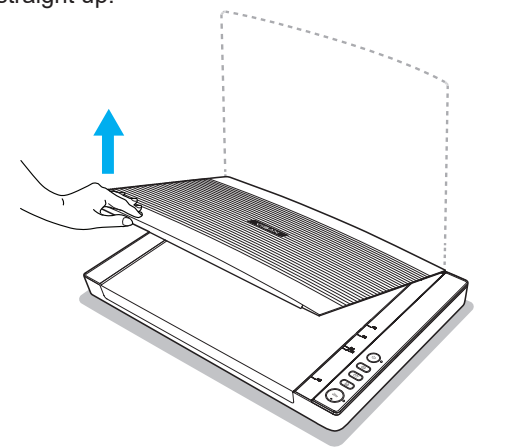

3. Wipe the entire surface of the flatbed glass.

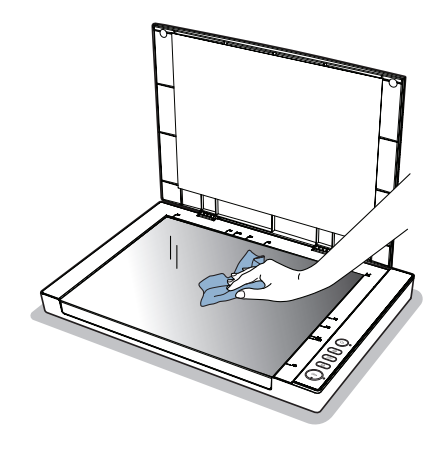

4. Close the scanner lid when cleaning is finished.

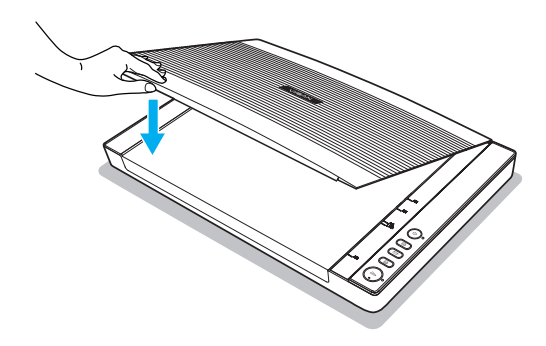

# **Specifications**

| Model                 | VF3240 VF3120                                                               |  |  |
|-----------------------|-----------------------------------------------------------------------------|--|--|
| Scanner Type          | A3 High Speed Flatbed Scanner                                               |  |  |
| Scan Sensor           | Contact Image Sensor (CIS)                                                  |  |  |
| Light Source          | Three-color (RGB) LED                                                       |  |  |
| Color Depth           | Color: 48-bit input, 24-bit output<br>Grayscale: 16-bit input, 8-bit output |  |  |
| Optical Resolution    | 2400 dpi x 2400 dpi 1200 dpi x 1200 dpi                                     |  |  |
| Scan Speed            | 4 Sec/page (200dpi, A3 Size) 8 Sec/page (200dpi, A3 Size)                   |  |  |
| Scan Area (Max.)      | 304 x 426 mm (11.98" x 16.8" )                                              |  |  |
| Function Buttons      | Scan / PDF / E-Mail / Print                                                 |  |  |
| Output Format         | BMP 、 PNG 、 JPEG 、 PDF 、 TIF 、 Multi-page PDF 、 TIF                         |  |  |
| Interface             | High Speed USB 2.0                                                          |  |  |
| Protocol              | TWAIN / WIA Compatible                                                      |  |  |
| Power Requirements    | 12 VDC/2A, 24W (Input: 100~120VAC or 200~240VAC, 50~60Hz)                   |  |  |
| Power Consumption     | Scanning: 8.5W                                                              |  |  |
| Power Saving          | Auto power off after no operation for 15min                                 |  |  |
| Operation Temperature | 10 °C - 35 °C (50 °F - 95 °F)                                               |  |  |
| Operation Humidity    | 110% to 85% RH                                                              |  |  |
| Dimension (L x W x H) | 565 x 394 x 61 mm                                                           |  |  |
| Weight                | Approx. 4.3 kgs (9.4 lbs)                                                   |  |  |
| OS Compatibility      | Windows XP (SP3), Vista, 7, 8, 8.1, 10 (32 bit or 64 bit)                   |  |  |

# Troubleshooting

### Scanner lights indicate an error:

### Scanner displays red light.

- Make sure the scanner is connected to your computer properly.
- Make sure if the scanner is disconnected, turn off the scanner and turn it on again.
- Make sure scanner driver is installed and it appears in "Device Manager" correctly.

### Scanner non-stop flashing green light.

- Long press power button until turn off power and turn it on again.
- Restart the scanning software.
- If this does not solve the problem, unplug and replug the power adapter then turn it on again.

## Problems starting scanning:

### Cannot scan using the button.

- Make sure the USB cable and power cable are securely connected to the scanner and the computer.
- Make sure "Event Utility" software is installed correctly.
- Make sure "Event Utility" is started in system tray correctly.
- Make sure scanner driver is installed and it appears in "Device Manager" correctly.
- Make sure the scanner is turned on.

### Cannot scan using ViiScan.

- Make sure the USB cable and power cable are securely connected to the scanner and the computer.
- Make sure the scanner is turned on.
- Make sure scanner driver is installed and it appears in "Device Manager" correctly.
- Make sure if you are using "Event Utility" software, if yes please stop using it then start again ViiScan.

### Cannot scan using TWAIN.

- If you are using TWAIN-compliant applications, make sure that the correct scanner is selected as the scanner.
- If you still can not scan with TWAIN-compliant applications, please reinstall again driver then try again.
- If you are using 32-bit Adobe Photoshop, make sure you have installed TWAIN Plug-in.
- TWAIN is not supported in Adobe Photoshop when it's run in 64-bit mode. If you need a scanning solution when you run Adobe Photoshop in 64-bit mode, use the WIA (Windows Image Acquisition) interface for your scanner.

## Troubleshooting (Continued)

## Scanned image problems:

### Appear dirt and spots in scanned image.

- Clean the scanner glass. See page 37 for more details.
- Do not press with too much force on the original or the document cover. If you press with too much force, blurring, smudges, and spots may occur. Appear moiré patterns in scanned image.
- If the original is a printed document, moiré patterns may appear in the scanned image.
- Go to the Image Processing Settings tab in ViiScan or Event Utility to check "Descreening" then scan again.

## Scanning problems:

### Cannot preview thumbnail in ViiScan.

- When placing multiple originals on the scanner glass, make sure there is a gap of at least 20 mm (0.8 inch) between the originals.
- Make sure the original is placed straight.

### Cannot perform 1200/2400 dpi scanning.

- The supplied Event Utility software only provide scanning resolution of maximum 600dpi.
- If you want to scan in a higher resolution image, you can scan within ViiScan program or via TWAIN-compliant applications.

### Cannot scan the correct area on the scanner glass.

• Make sure the original is placed correctly and align the position arrow mark.

### Cannot save the file in the folder.

- Check if the folder specified in the Settings exists. If not, specify a different folder.
- Check if you have the available hard drive space in your computer to save the scanned files.

#### Cannot use the Scan to Email function.

- Make sure your email application has been installed and your email account is configured.
- If the file size of scanned file exceeds the attachment size limit set at your mail server, the files will be unable to send.

### **Cannot use the Scan to Print function.**

- Make sure your printer driver is installed and the printer is connected to the computer.
- Make sure the printer is turned on.

### Cannot use the Scan to Application function.

• Make sure the application used can support to open the file format you select in the Setting.

### Scanning speed is very slow.

- Scanning takes longer than usual when you scan at high resolution and large size.
- Set a lower resolution in the Settings to prioritize the scanning speed.
- When applying "Descreening" may slow down the scanning process.

### The file size is too big.

- Compress the file into a smaller size using the File Compression slider.
- Set a lower resolution in the Settings.

## Uninstalling and installing driver or applications:

### Uninstalling your scanner dirver and applications.

You may need to uninstall and then reinstall your scanner driver and applications to solve certain problems or if you upgrade your operating system.

- 1. Exit all running applications and disconnect the scanner from your computer.
- 2. Right click on start button and then select "Programs & Features". (e.g. Windows 10)
- 3. Select the application or driver that you want to uninstall.
- 4. Follow the instructions in the preceding procedure to uninstall an application or driver.

NOTE: When reinstalling scanner driver, please replug scanner USB cable again and wait until scanner device is be configured successfully.

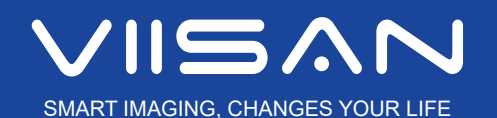

www.viisan.com